#### <u>ตัวอย่างที่ 3</u> โครงหลังคา

โครงหลังคาที่มีช่วงยาว (Span) 24 m โดยแบ่งออกเป็น 16 ช่องๆละ 1.5 m สูง 2.2 m

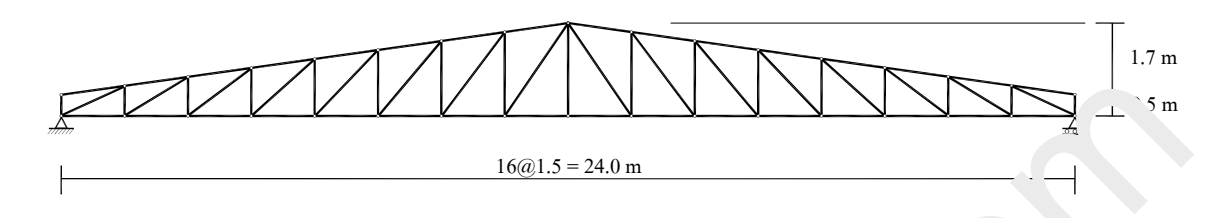

### <u>กำหนดให้</u>

- 1. โครงหลังคานี้อยู่ที่ระดับ +15 m แต่ละ โครงอยู่ห่างกัน 6 m
- 2. แผ่นหลังคาเหล็กมีน้ำหนัก 8 kg/m<sup>2</sup>
- 3. แปเหล็กขนาด LG.125x40x3.2 mm. (7.76 kg/m) @ 5 m <sup>ท</sup> บ่มิ Sag rod
- 4. น้ำหนักจร 30 kg/m<sup>2</sup>
- 5. กำหนดให้ใช้ความเร็วลม v = 90 km/h

<u>ขั้นแรก</u> ควรตรวจสอบหน่วยก่อนว่า ั้ นักแน่ ระยะต่างจากที่โปรแกรมกำหนดไว้ (KN & m) หรือไม่ ในที่นี้ต้องเปลี่ยนหน่วยของ งเป็น Kg โดยคลิกที่ปุ่ม Unit เลือก Kg แล้ว OK

| n 🖨 🖬 🚳   |                  |                          |                                                | .oad:1 👻 |
|-----------|------------------|--------------------------|------------------------------------------------|----------|
| A . 17 1/ | 14 12 - 14 111 - | 7                        |                                                |          |
|           | a. a             |                          |                                                |          |
|           |                  |                          |                                                |          |
| 1.1.1.1   | High And         | 4.545, 4.64, 4.64, 4.64  |                                                |          |
|           |                  | the second second second |                                                |          |
|           |                  |                          |                                                |          |
|           |                  |                          |                                                |          |
|           | And a second     |                          |                                                |          |
|           | a ananania       |                          |                                                |          |
|           | Nana Sa          |                          |                                                |          |
|           |                  |                          |                                                |          |
|           |                  |                          | Unit Length m V                                |          |
|           | a a a a a        |                          | Set Default                                    |          |
|           |                  |                          | Unit Force Cancel                              |          |
|           |                  |                          | Convert Da Ka                                  |          |
|           | a a a a a        | a la la la la la la      | b b b b b b b b b b b b b b b b b b b          |          |
|           |                  |                          | KN                                             |          |
|           |                  |                          |                                                |          |
|           |                  |                          |                                                |          |
|           |                  |                          |                                                |          |
|           |                  |                          | the second and the second of the second of the |          |
|           |                  |                          |                                                |          |
| 1         |                  |                          |                                                |          |
| x         |                  |                          |                                                |          |
| ~         |                  |                          |                                                |          |

 $P_{age}29$ 

<u>ขั้นตอนที่ 1 สร้างรูปโครงสร้าง</u> เริ่มต้นสร้างโครงสร้างใหม่โดยคลิกที่ปุ่มคำสั่ง New แล้วเลือก Blank Project แล้วกลิกปุ่ม Gird แล้วกำหนดก่าให้เหมาะสม ในที่นี้กำหนดระยะห่างของ Grid ในแนวแกน X และY เท่ากับ 0.5 m ป้อนก่าให้แสดง Grid 24 m และ 3 m ในแกน X และY ตามลำคับ แล้ว OK

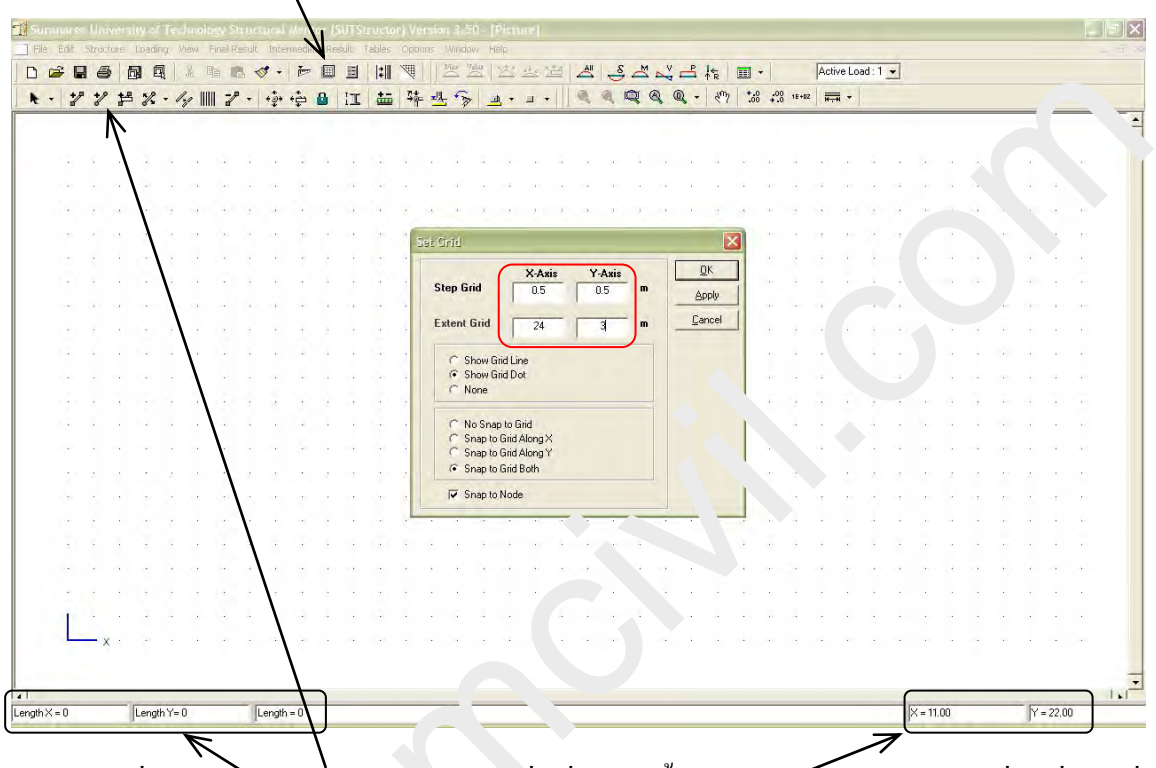

ต่อไปกลิกที่ปุ่ม Add Member Tinge End เพื่อเริ่มสร้างชิ้นส่วนของโครงหลังกา กลิกที่จุดเริ่มต้นที่ พิกัด (0,0) แล้วเลื่อน วรี้ไบ บามแกน X จนถึงพิกัด (24,0) โดยจะสังเกตได้จากตำแหน่งของตัวชี้ ขณะที่เลื่อนไป หรือสังเกตน วาวามยาวตามแกน X และ Y หรือกวามยาวของชิ้นส่วนที่กำลังเลื่อนตัว ชี้ไป ได้ตำแห ' แล กลิก เล้วเลื่อนตัวชี้ขึ้นแนวดิ่ง 1 ช่อง (0.5 m) ได้พิกัด (24,0.5) แล้วกลิก หลังจากนั้นคลิกขวายกเลิกการสร้างชิ้นส่วนต่อเนื่อง แล้วคลิกปุ่ม Add Member Numerically เพื่อ กำหนดจุดบนสุดของโครงหลังกา ป้อนค่าพิกัดจุดเริ่มต้น (จุดล่าสุด) ที่พิกัด (24,0.5) ไปยังจุด (12,2.2) คลิก Add

| 23 | 8  | res<br>Pe | 2 | - 1  | 40<br>30 |       | 2      | +  | +‡+ | +ţ | - ( | 3 | II  | 4 |     | 4  | -13 | 5 5   | 1     |       | •     |      | •      | 9      |        | Q        |        | 9 0   |       | tîR<br>  ₹m |   |   | .00 | E+82 | i i i i i i i i i i i i i i i i i i i | 1 + |         |   |    |          |     |     |     |     |  |
|----|----|-----------|---|------|----------|-------|--------|----|-----|----|-----|---|-----|---|-----|----|-----|-------|-------|-------|-------|------|--------|--------|--------|----------|--------|-------|-------|-------------|---|---|-----|------|---------------------------------------|-----|---------|---|----|----------|-----|-----|-----|-----|--|
|    |    |           |   |      |          |       |        |    |     |    |     |   |     |   |     |    |     |       |       |       |       |      |        |        |        |          |        |       |       |             |   |   |     |      |                                       |     |         |   |    |          |     |     |     |     |  |
|    |    |           |   |      |          |       |        |    |     |    |     |   |     |   |     |    |     |       |       |       |       |      |        |        |        |          |        |       |       |             |   |   |     |      |                                       |     |         |   |    |          |     |     |     |     |  |
|    |    |           |   |      |          |       |        |    |     |    |     |   |     |   |     |    |     |       |       |       |       |      |        |        |        |          |        |       |       |             |   |   |     |      |                                       |     |         |   |    |          |     |     |     |     |  |
|    | •• |           |   |      |          |       | 2.3    |    |     |    |     |   |     |   |     |    |     |       |       |       |       |      |        |        | $\sim$ |          |        |       |       |             |   |   |     |      |                                       |     |         |   |    |          |     |     |     |     |  |
| -  | ÷  |           |   | Ð. 1 |          | ÷     |        |    |     |    | 1   |   | ÷   | • | •   | ÷  | ÷   |       | ÷     |       | +     |      | • •    |        |        | *        | ÷      |       |       | ÷           | ÷ |   | ÷   |      | ÷                                     |     | $\cdot$ |   |    |          |     |     |     |     |  |
|    | •  | 10        |   | •    | 0        | ŧ.    | •      | 6  |     |    | 0.3 |   |     | 3 | a.  | -  | 3   | **    |       |       | 1     | 41 1 | e 4    |        | 91     |          | 2      |       |       |             | 3 |   | •   |      |                                       |     |         | 1 |    | •        | 6   |     |     |     |  |
| -  | 2  |           | - |      |          | T.    |        |    |     |    |     | 2 | 1   |   |     | č  |     | •     |       |       |       |      |        |        |        |          |        |       |       |             |   |   | 2   |      | 1                                     |     |         |   |    | ¥.13     |     |     |     |     |  |
|    | 1  |           |   |      |          |       |        |    |     |    |     |   |     |   |     | 4  |     | iliei | nbe   | r     | _     |      |        |        |        |          |        | _     |       |             | × |   |     |      |                                       |     |         |   |    |          |     |     |     |     |  |
|    | 1  |           |   |      |          |       |        |    |     |    |     |   |     |   |     | 1  |     | From  | ~     |       |       |      |        |        |        | - 1      |        |       |       |             | 1 |   |     |      |                                       |     | -       | 4 |    |          |     | 4   |     |     |  |
|    |    |           |   |      |          |       |        |    |     |    |     |   |     |   |     |    |     | riom  | ~     | - 14  | 24    |      |        |        |        | - )      | J.5    |       |       |             |   |   |     |      |                                       |     |         |   |    |          | . 1 |     |     |     |  |
|    |    |           | - |      |          |       |        |    |     |    |     |   |     |   |     |    |     | To    | ×     | (= 17 | 12    | _    | m      |        |        | (= T     | o d    | -     | - 11  |             |   |   |     |      |                                       | 1   |         |   | •  |          |     |     |     |     |  |
|    | ÷  |           |   | æ -  |          |       |        |    |     |    | 1.1 |   | 1   |   |     |    |     | -     |       | (U    | 12    |      |        |        |        | 1        | 5.2    |       |       |             |   |   | ÷   |      |                                       |     |         |   |    |          |     | è e |     |     |  |
|    |    |           |   | ж.   |          | ē.    | 41 - J |    |     |    |     | - |     |   | - 1 |    |     |       | € F   | Rigid | at en | d    |        |        | СН     | nge a    | it enc | -     |       |             | ч | ÷ | •   |      |                                       |     |         |   |    | •        | ÷   |     |     | - 3 |  |
| -  | 9  |           |   |      |          | T     |        |    |     |    |     |   | . 7 |   |     |    | 1   | Z AR  | er ad | id me | mber  | set  | and no | int in | stant  | start r  | nint   |       |       |             |   |   | ÷.  |      |                                       |     |         |   |    | Ŧ (      |     | 1   |     |     |  |
|    |    |           | - |      |          |       |        |    |     |    |     |   | -   |   |     | Ш  | -   | - 11  |       |       |       |      | a alta |        | d de   | ordere p |        |       | D:    |             |   |   | 19  |      |                                       |     |         |   |    |          |     |     |     |     |  |
|    |    |           |   |      |          |       |        |    |     |    |     |   |     |   |     | Ш  | 4   | 0.    | seex  | aut v | aiues | seno | a auo  | ve ar  | 00.00  | nocu     | ie sne | sh co | nunuu |             |   |   |     |      |                                       |     |         |   |    |          |     |     |     |     |  |
|    |    |           |   |      |          |       |        |    |     |    |     |   |     |   |     | L  |     |       |       |       |       | 8    | bb     |        | Clo    | ose      |        |       |       |             | 1 | 1 |     |      |                                       |     |         |   |    | <u> </u> |     |     |     |     |  |
|    |    |           |   |      |          |       |        |    |     |    |     |   |     |   |     |    |     |       |       | 4     |       |      |        |        |        |          |        |       | . 7   |             |   |   |     |      | ×.,                                   |     |         |   |    |          |     |     |     |     |  |
|    |    |           | 2 |      |          | à - 1 |        |    |     |    |     |   |     |   |     |    |     | 2     |       |       |       |      |        |        |        | 4        |        |       |       | 1.0         |   |   |     |      | 1.1                                   |     |         |   |    | 4        |     |     |     |     |  |
|    |    |           |   |      |          |       |        |    |     |    |     |   |     |   |     |    |     |       |       |       | •     |      |        |        |        |          |        |       |       |             |   |   |     |      |                                       |     |         |   |    |          |     |     |     |     |  |
|    | •  | ÷         |   | 1    | è.       | ē     |        | ł. |     |    |     |   | -   |   | ÷   | •  | 2   |       | ÷     |       |       | 2    |        |        | 91     |          |        |       | - 4   |             | 4 | 4 | •   |      |                                       |     |         | 1 | з. |          | ÷   |     |     | - 1 |  |
|    | -  |           | • |      | •        | •     |        | •  |     |    |     |   |     | ÷ |     |    | e.  | -     |       |       | •     |      | • •    |        |        |          | +      |       |       |             | ÷ |   | •   |      |                                       |     | •       |   |    |          |     |     |     |     |  |
|    | •  | •         |   | •    | •        |       | •      | •  | •   |    |     |   |     |   |     | •  |     |       |       | -     |       |      | • •    |        |        |          |        |       |       |             |   | - | •   |      | •                                     | •   |         |   | •  |          | •   |     | • • |     |  |
| i  | *  |           |   |      |          | •     |        |    |     |    |     |   |     |   |     | ÷. |     |       |       |       |       |      |        |        |        |          |        |       |       |             |   |   | *   |      |                                       |     |         |   |    | 1        |     |     |     |     |  |
| -  |    |           |   |      |          |       |        |    |     |    |     |   |     |   | -   |    |     |       |       |       |       | 2    |        |        |        |          |        |       | _     |             |   |   |     |      |                                       |     |         |   |    |          | -   |     | ζ.  |     |  |
| 9  | -  | ~         |   |      |          |       |        |    |     |    |     |   |     |   |     |    |     |       |       |       |       |      |        |        |        | 71       |        |       |       |             |   |   |     |      |                                       |     |         |   |    |          |     | -   |     |     |  |

ต่อไปสร้างให้ได้โครงรอบนอก.ังภาง ง้างล่าง

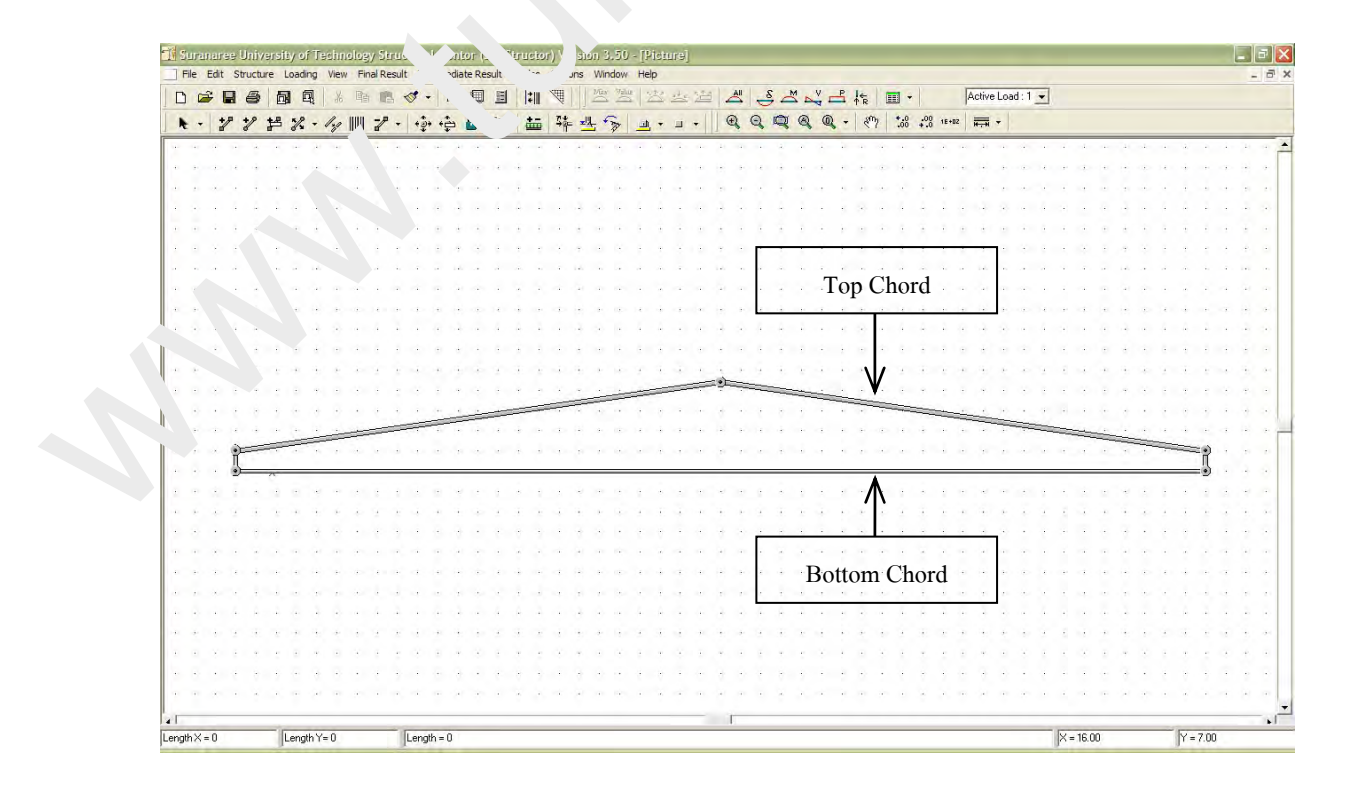

Page 3

ต่อไปแบ่ง Bottom chord ออกเป็น 16 ส่วนเท่าๆกัน โดยคลิกปุ่ม Split Member แล้วคลิกที่ Bottom chord จะปรากฎหน้าต่างเล็ก คลิกเลือกแบ่งชิ้นส่วนออณฑ่าๆกัน 16 ชิ้น

|     |       |       |     |    |      |      |       |       |      |      |      |     |      |      |      |               |       |       |     |      |    | _    | _    | -     | _     | -        |          |      |      |        |       |        |      |     |    |     |           |     |   |     |            |      |     |       |      |     |    |     |      |   |    |   |     |     |      |   |    |      |
|-----|-------|-------|-----|----|------|------|-------|-------|------|------|------|-----|------|------|------|---------------|-------|-------|-----|------|----|------|------|-------|-------|----------|----------|------|------|--------|-------|--------|------|-----|----|-----|-----------|-----|---|-----|------------|------|-----|-------|------|-----|----|-----|------|---|----|---|-----|-----|------|---|----|------|
| I   | Sur   | an    | are | ×L | Jaiv | ers  | ity c | 1 le  | ech  | noli | 151  |     | uc   | tura | al M | ent           | or (  | SUT   | Sur |      | -  | Vers | ilon |       |       | 10       | icia.    | ne]  |      |        |       |        |      |     |    |     |           |     |   |     |            |      |     |       |      |     |    |     |      |   |    |   |     |     |      |   |    | X    |
|     |       | E     | đit | Sb | ruch | JIE. | Loa   | ding  | Vie  | W.   | Fina | Res | sult | In   | term | ediat         | 19.9g | suit  | Ta  | bles | Op | noni |      | vinde | N/I   | Hel      |          |      |      |        |       |        |      |     |    |     | _         |     |   |     |            |      | -   |       |      |     | -  |     |      |   |    |   |     |     |      |   |    |      |
| ][  | 2     | è     |     |    | 8    | Ē    |       | 미     | 3    | 6 1  |      | P   | -    | 9    | •    | in the second |       | and a |     | 1    | 14 |      | 14   | 2     |       | 2        | <u> </u> | ***  | 20   | 2.     | ä     | 1      | ş.   | ~   | 2  | -   | Ě,        | R   |   | •   |            |      | A   | ctive | Load | 1:1 | •  |     |      |   |    |   |     |     |      |   |    |      |
|     | t     | -     | 2   | 1  | */   | 卢    | 1     | 2 -   | 1.   | , 1  |      | 1   | -    | +2   | + +  | 1             | 8     | I     | Γ   | 盐    | 4  | ÷    | 쓰    | 54    | >     | <u>a</u> | +        | ш    | -    | 1      | Ð     | Q      | K,   | S ( | 8  | Q   | •         | 500 | 2 | :.0 | .00<br>+.0 | 1E+I | 12  |       | -    |     |    |     |      |   |    |   |     |     |      |   |    |      |
|     | -     |       | •   | •  | ÷    |      |       | 3     | -    |      |      |     | •    |      |      | 24            |       |       | -   |      |    |      | d    |       |       |          | ÷        |      |      | 2      |       |        | -    |     |    |     | ÷         |     | ÷ | 1   | a.         |      | 142 | 2     |      |     |    |     | 4    |   | -  |   |     |     | -    | 1 | 2  |      |
|     | -     |       |     | ÷  | ÷    |      |       |       |      |      |      | e   |      | 4    | •    |               |       | ł     |     |      |    | -    |      |       | 8     | ÷        | ÷        |      |      |        | ÷     |        | -    |     |    | 8   | e.        | ÷-  |   | ÷   | ÷          |      | •   |       | ÷.   |     | ÷  |     | 4    | ÷ |    |   | 141 | ÷   |      | - |    |      |
|     | ,     |       |     |    |      |      |       |       |      | -    |      |     | •    |      |      |               |       |       |     |      |    |      |      |       |       |          |          |      |      |        |       |        |      |     |    |     | 5         |     |   |     |            |      |     |       |      |     |    |     |      |   |    |   |     |     |      |   |    |      |
|     |       |       | •   | ÷  |      |      |       |       |      |      |      |     |      |      | ÷    |               |       | ÷     |     |      |    |      |      |       |       | ÷        |          |      |      | 4      |       |        | -    |     |    |     |           | •   | ÷ | 4   | -          |      |     | •     |      |     | 4  |     | ÷    |   | -  |   |     |     |      |   |    |      |
|     |       |       |     |    |      |      |       | 3     |      |      |      |     |      |      | ۲    | ÷             |       |       |     |      |    |      |      |       |       |          | 1        |      |      |        |       |        |      |     |    |     | $b^{(1)}$ |     |   |     | ÷          |      |     | ÷     |      |     |    |     |      | ۰ | ÷  |   |     |     |      |   | *  |      |
|     | -     |       |     |    |      |      |       |       |      |      |      |     | ÷    |      |      | 1.2           |       |       | ÷   |      |    |      |      |       | ÷     |          | ÷        |      |      | 3      |       |        |      |     |    | 2   | 2         |     |   |     | 9          | ÷    |     | ÷     |      |     |    |     | ÷    |   | ۰. |   |     |     |      |   | 8  | • [\ |
|     |       |       |     |    |      |      |       | 14    |      |      |      |     |      |      |      | 14            |       |       |     |      |    |      |      |       |       |          |          |      |      | 14     |       |        |      |     |    | •   | 2         |     |   |     |            |      |     |       |      |     |    |     |      |   |    |   |     |     |      |   |    | •    |
|     |       |       |     |    | *    |      |       |       |      |      |      |     |      | 4    |      |               |       |       | •   |      |    |      |      |       | •     |          | *        |      |      |        |       |        | -    |     |    |     | 1         |     | • |     |            |      |     |       |      |     |    |     | 4    |   |    |   |     | *   |      |   |    |      |
|     |       |       |     | ÷  |      |      |       |       |      | -    |      | e   |      | 4    | •    | •             |       | ł     | 1   |      |    |      | 6    | te la | F. 14 | oml      | hair     |      |      |        |       |        |      |     |    |     |           | n.  |   | ÷   | ÷          |      | •   | •     |      |     | ÷  |     |      |   |    |   |     |     |      | 1 |    | £    |
|     |       |       |     |    | •    |      |       |       |      |      |      |     | •    |      |      | •             |       |       | •   |      |    |      |      | opu   | 211   | 21112    | 031      | _    | _    | _      | _     | _      | _    | _   | _  | _   |           |     |   | •   | *          | •    |     | •     |      |     | 17 |     |      |   |    |   |     |     |      |   |    | 2    |
| 0   |       |       |     |    |      |      | •     | •     |      |      |      |     |      |      |      | ÷             |       |       |     |      |    |      |      | 2     | ~ 9   | i filoi  | n hw     | 0.60 | ualn | nemh   | are   |        |      |     |    |     |           |     |   | •   | 2          |      |     | ÷     |      |     |    |     | •    |   | -  |   |     | +   |      |   | *  | 8    |
| - 4 |       |       |     |    |      |      |       | 1     | 1    |      |      |     |      |      |      |               |       |       | 1   |      |    |      |      | 1     | ~ •   | inlit i  | n hu     | o un | equ  | ual me | mhe   | ars al | rati | 1.  | 0  |     |           |     | * | 2   |            |      |     |       | *    |     |    |     | 1    |   |    |   |     | 4   |      | 1 |    | 2    |
|     |       |       |     |    | •    |      |       | ,     |      | 2    |      |     |      |      |      | 19            |       |       |     | 1    | _  | _    |      | 6     |       | iolit i  | n [1     | 6    | -    | ear    | ual m | emb    | ers  | Ï   |    |     |           |     | - | -   | *          |      |     | 1     |      |     |    |     |      |   | 27 |   |     | *   |      |   | æ. | 1    |
|     |       |       | 1   |    |      |      |       |       |      |      |      | 1   | -    | -    | -    | ż             | -     | -     | -   | -    | -  | -    |      | U     |       | Part 1   | . T.     | č    | _    |        |       |        |      | ר   |    |     |           |     | - |     | -          | -    | -   |       | -    | -   | 1  | 5   |      |   |    | 1 |     |     |      |   |    | 2    |
|     |       |       |     |    | _    | -    | _     | ė     | Ż    | -    | -    |     | _    |      |      |               |       |       |     |      |    |      |      |       |       |          |          |      |      |        |       |        |      |     |    |     |           | Ľ   |   |     | *          |      |     |       |      | -   |    |     | -    | - | ż  | - | -   |     |      |   |    | Ē    |
| 1   |       |       | × . | i  |      |      |       |       |      |      |      |     |      |      |      |               |       |       | 1   |      |    |      |      |       |       |          |          |      |      | Г      | -     | OV.    | -    |     | 0  |     | 1         | 1   |   |     | 1          |      |     |       |      |     |    |     | 1    |   | 1  |   |     | _   | ĩ    | 1 | 1  | 2    |
|     |       |       |     | 90 |      | ~    |       |       |      |      |      |     |      |      |      | _             |       |       |     |      |    |      |      |       |       |          | _        |      |      | L      |       | ŪΝ     |      | -   | La | nce |           | 5   | 7 |     |            |      |     | _     |      |     | _  |     |      | _ | _  |   | _   |     | :)   |   |    |      |
|     |       |       |     |    |      |      |       |       |      |      |      |     |      |      |      |               |       |       |     |      |    |      |      |       |       |          |          |      |      |        |       |        |      |     |    |     |           |     |   |     |            |      |     |       |      |     |    |     |      |   |    |   |     |     |      |   |    |      |
|     |       |       |     |    |      |      |       |       |      |      |      |     |      |      |      |               |       |       |     |      |    |      |      |       |       |          |          |      |      |        |       |        |      |     |    |     |           |     | 1 |     |            |      |     |       |      |     |    |     |      |   |    |   |     |     |      |   |    |      |
|     |       |       |     |    |      |      |       |       |      |      |      |     |      |      |      |               |       |       |     |      |    |      |      |       |       |          |          |      |      | 1      |       |        |      |     |    |     |           |     |   |     |            |      |     |       |      |     |    |     |      |   | 1  |   |     |     |      |   | 6  |      |
|     |       |       |     |    | 1    |      |       |       |      |      |      |     |      |      |      |               |       |       |     |      |    |      |      |       |       |          |          |      |      |        |       |        |      |     |    |     |           |     |   |     |            |      |     |       |      |     |    |     |      |   |    |   |     |     |      | 1 |    |      |
|     |       |       |     |    |      |      |       |       |      |      |      |     |      |      |      |               |       |       |     |      |    |      |      |       |       |          |          |      |      |        |       |        |      |     |    |     |           |     |   |     |            |      |     |       |      |     |    |     |      |   |    |   |     |     |      |   |    |      |
|     |       |       |     |    | 1    |      |       |       |      |      |      |     |      |      |      |               |       |       | 4   |      |    |      |      |       |       |          |          |      |      |        |       |        |      |     |    |     |           |     |   |     |            |      |     | 1     |      |     | 1  |     |      |   |    |   |     |     |      |   |    |      |
|     |       |       |     |    |      |      |       |       |      |      |      |     |      |      |      |               |       |       |     |      |    |      |      |       |       |          |          |      |      | Δ.     | 4     |        | ٢,   |     |    |     |           |     |   |     |            |      |     |       |      | ŝ.  |    |     |      |   | 1  |   |     |     |      |   |    |      |
|     |       |       |     |    |      |      |       |       |      |      |      |     |      |      |      | ÷             |       |       |     |      |    |      |      |       |       |          |          |      |      |        |       |        |      |     |    |     |           |     |   |     |            |      |     |       |      |     |    |     |      |   |    |   |     | 4   |      |   |    |      |
|     | -     |       |     | ÷  |      |      |       |       |      |      |      |     |      |      |      | ÷             |       |       |     |      |    |      |      |       |       |          |          |      |      |        |       |        |      |     |    |     |           |     |   |     |            |      |     |       | 4.   |     |    |     |      |   | -  |   |     |     |      |   |    | 3    |
|     |       |       |     |    |      |      |       |       |      |      |      |     |      |      |      |               |       |       |     |      |    |      |      |       |       |          |          |      |      |        |       |        |      |     |    |     |           |     |   |     | 2          |      |     | ÷.    |      |     |    |     |      |   |    |   |     |     |      |   |    |      |
|     |       | _     | _   |    |      |      |       |       | _    |      |      |     |      |      |      | _             |       |       | _   |      |    |      |      |       |       |          |          | _    |      |        | -     |        | _    | _   | 5  |     |           |     |   |     | _          |      |     |       |      |     |    |     |      | _ |    | _ | _   |     |      | _ | _  | ×    |
| Len | ath > | < = 1 | 0   | _  | _    | -    | Len   | ath ' | (= 0 | _    | _    | -   | T    | enc  | th = | 0             | _     | _     |     |      |    |      |      | _     |       |          | _        | -    | -    |        |       |        | -    | -   | _  | _   | _         | _   |   |     | _          |      |     | _     | _    | _   | -  | X = | 13.5 | 0 | _  | _ | -   | Y = | 0.00 | - | -  | •1   |
|     |       | -     |     |    | _    |      | 1     | -     | -    | _    | _    |     | 1    |      |      | 1             | _     |       |     |      |    |      |      |       |       |          |          |      |      | -      |       |        | -    | -   |    |     |           |     |   |     |            |      | _   | _     |      | _   |    |     |      | - | -  | _ | _   |     |      | - |    | _    |

แล้ว OK จะเห็นว่าจุดต่อที่ได้เป็นเวา `igid \_int ต้องเปลี่ยนให้เป็นแบบ Hinged Joint โดย เปลี่ยนตัวชี้ให้เลือกเฉพาะจุดต่อ `จิกา ู 'เลือก Select/Unselect Node

| File     | Edit     | Struc      | ture  | Loa  | ding | Vie | w F   | Final | Resu | ilt   |       | dia | te Re | sult |      |     | 17  | Jns | ; V | Vindo | ow      | Hel | p   |   |          |             |           |     |    |   |     |    |     |    |              |    |   |      |    |       |      |      |     |     |   |     |   |     |          |   |   | ĺ |       |
|----------|----------|------------|-------|------|------|-----|-------|-------|------|-------|-------|-----|-------|------|------|-----|-----|-----|-----|-------|---------|-----|-----|---|----------|-------------|-----------|-----|----|---|-----|----|-----|----|--------------|----|---|------|----|-------|------|------|-----|-----|---|-----|---|-----|----------|---|---|---|-------|
| D        | <b>a</b> | <b>a</b> 4 | 5     | a    |      | 13  |       | a 1   | B.   | 1     | -     |     | 1     | H    | Ū la | 200 | 1   |     | 12  | En'   | Value . |     | ±.2 |   | 324      |             | All       | . 8 | -  | 1 | V F | P  | le. | 10 | 1            | •  |   |      | Ac | ive l | oad  | 1:1  | -   |     |   |     |   |     |          |   |   |   |       |
|          |          | P +/       | . 1   | 5 %  | 2 -  | 1.  | , 111 | 12    |      | 1     | · · · | -   | 2     | -    |      | *=  | 15  |     | 4   | 5     |         | at  |     |   | +        | 6           | 2         | Q   |    | 0 | 0   |    | 18  | my | *.0          |    |   | E+02 | H. |       | .    |      | -   |     |   |     |   |     |          |   |   |   |       |
| Se       | lect/U   | nselect    | Al    | •    | -    | 1   | _     | 1     | _    | 1 124 | *     | *   | -     |      | 10   |     | 1   |     | _   | 4     |         |     |     |   |          | 14          |           |     |    |   |     |    |     |    |              |    |   |      |    |       | 1    |      | _   |     |   |     |   |     | - 0      |   |   |   |       |
| Se       | lect/U   | nselect    | Mem   | bers | 1    | ~   |       |       |      |       |       |     |       |      |      |     |     |     |     |       |         |     |     |   |          |             |           |     |    |   |     |    |     |    |              |    |   |      |    |       |      |      |     |     |   |     | 1 |     |          |   |   |   |       |
| SI       | and By   | Sect       | INDER | -    |      |     |       |       |      |       |       |     |       |      |      |     |     |     |     |       |         |     | ÷.  |   |          |             |           | 0   |    |   |     |    |     |    |              |    |   |      |    |       |      |      |     | 2   |   |     |   |     |          |   |   |   |       |
| -        |          | -          |       |      | -    |     |       |       |      |       |       |     |       |      |      |     |     |     |     |       |         |     |     |   |          |             |           |     |    |   |     | 1  |     |    |              |    |   |      |    |       |      |      |     |     |   |     |   |     |          |   |   |   |       |
|          |          |            |       |      |      |     |       |       |      |       |       | 1   |       |      |      |     |     |     |     |       |         |     | 4   |   |          |             |           | ŝ.  |    |   |     |    | ÷.  |    |              |    |   |      |    |       |      |      |     | 5   |   |     |   |     |          |   |   |   |       |
|          |          |            |       |      |      |     |       |       |      |       |       |     |       |      |      |     |     |     |     |       |         |     |     |   |          |             |           | ĺ.  |    |   |     |    | í.  | 1  |              |    |   |      |    |       |      |      |     | 4   | 1 |     |   |     | 1        |   |   |   |       |
|          |          |            |       |      |      |     |       |       |      |       |       |     |       |      |      |     |     |     |     |       |         |     |     |   |          |             |           | ι.  |    |   |     |    |     |    |              |    |   |      |    |       |      |      |     |     |   |     |   |     |          |   |   |   |       |
|          |          |            |       |      | ·.   |     |       |       |      | ·     |       |     |       |      |      |     |     |     |     |       |         |     |     |   |          |             |           |     |    |   |     |    | ÷   |    |              |    |   |      |    |       |      |      |     |     |   |     |   |     |          |   |   |   |       |
|          |          |            |       |      |      |     |       |       |      |       |       |     |       |      |      |     |     |     |     |       |         |     |     | - |          |             |           |     |    |   |     | 1  |     |    |              |    |   |      |    |       |      |      |     |     |   |     |   |     |          |   |   |   |       |
|          |          |            |       |      |      | 6.1 |       |       |      |       |       | 6   |       | . 6  |      |     |     |     |     |       | a.      | ŝ.  | ÷.  |   |          |             |           | ŝ.  |    |   |     |    | ÷   |    |              |    |   |      |    |       |      |      |     | ÷   |   |     |   |     | - ŝ      |   |   | ÷ |       |
|          |          |            |       |      |      |     |       |       |      |       | 8.1   |     |       |      |      |     | 4   |     |     |       |         |     |     |   |          |             |           | 2   |    |   |     | 4  |     |    |              |    |   |      |    |       |      |      |     |     | 1 |     |   |     |          |   |   |   |       |
|          |          |            |       |      |      |     |       |       |      |       |       |     |       |      |      |     |     |     |     |       |         |     |     |   |          |             |           | ÷   |    |   |     |    |     |    |              |    |   |      |    |       |      |      |     |     |   |     |   |     |          |   |   |   |       |
| -        |          |            | 4     |      |      |     |       |       |      |       |       |     |       | ÷    |      |     |     |     |     |       | ·       | -   | -   | - | =        | <u>_)</u> _ | -         | -   | -  |   | -   |    |     |    |              |    |   | ÷    |    |       |      |      |     | ÷   |   |     |   |     |          |   |   |   |       |
|          |          |            |       |      |      |     |       |       |      | 4     |       |     |       |      | -    | -   | -   | -   | -   |       |         |     |     |   |          |             |           |     |    |   |     | -  | -   | -  | -            | -  | _ |      |    |       |      |      | 2.1 |     |   |     |   |     |          |   |   |   |       |
|          |          |            |       |      |      |     | -     | _     | -    | -     | -     | -   | ~     |      |      |     |     |     |     |       |         |     |     |   | a.       | -           |           | ÷   |    |   |     |    | 4   | 4  | -            |    |   |      |    | -     | -    | =    | -   | -   | - |     |   |     |          |   |   | - |       |
|          |          | ÷          | -     | -    | -    | -   |       |       |      |       |       |     |       |      |      |     |     |     |     |       |         |     |     |   |          |             |           |     |    |   |     |    |     |    |              |    |   |      |    |       | -    |      |     |     |   |     | - | -   | -        | - | 1 | • | •     |
|          |          | 5          | _     | _    | Ē    | _   | _     | ÷     | _    | _     | F     |     | -     | -    | _    | -11 | -   | _   | =   | j-    | _       | _   |     |   | _        |             | -         | _   | -  | _ | -   | -  | _   | _  |              | _  | _ | -    | -  | _     | -    | F    | _   | _   | - | _   | _ | -10 | <u> </u> | _ | - |   |       |
| $\times$ |          | ÷          |       |      | ÷    |     |       |       | c L  |       |       |     |       | ÷    |      |     |     |     |     |       |         |     |     |   |          |             |           |     |    |   |     |    |     |    |              |    |   |      |    |       |      |      |     |     | • |     |   |     |          |   |   |   |       |
|          |          | ÷          | +     |      |      |     |       |       |      | •     |       |     | +     |      |      |     |     |     |     |       |         |     | •   |   |          |             |           | ÷   | ÷  |   |     | 4  |     |    |              |    |   | •    |    |       |      |      |     | •   |   |     |   |     |          |   |   |   |       |
| 1        | • •      | ÷          |       | 8    | •    | i.  | 6     | è i   | 8    |       | -     |     | - 1   |      |      | ÷   | - 4 |     |     | •     | ş.,     | e.  | ÷   | 4 | 4        |             | $\hat{t}$ | ÷   | ÷  | ÷ | ÷.  |    | ÷   |    | $\mathbf{e}$ | ÷. |   | ÷    |    | 1     | 0    | e 6  |     | ÷.  |   |     |   | 4   | - 4      |   |   | ÷ | e - 4 |
|          |          |            |       |      |      |     |       |       |      |       |       |     |       |      |      |     |     |     |     |       |         |     |     |   |          |             | 4         |     |    |   |     |    |     |    |              |    |   |      |    |       |      |      |     |     |   |     |   |     |          |   |   |   |       |
| ÷        | i e      |            | +     |      | ÷    |     |       | ÷     |      | k i   | a i   | -   |       | 1    |      |     |     |     |     |       |         |     |     |   | $\oplus$ |             |           | ÷   |    | • |     |    | ÷   | +  |              | ÷  |   | ÷    |    | 1.9   | 1    | 6    |     | 5   |   | +   | ÷ |     |          |   |   |   | e i   |
|          |          | 1          |       | ÷ .  | •    | é : | 1     | i -   | τ.   |       | 6.3   |     | 14    |      | ÷    |     |     | 1   |     | •     | ę.      | ÷.  | 1   | 4 |          | ÷           | ÷         |     | i. |   | ÷   | 3  | ÷   |    | ÷            | ÷  |   | ÷    |    |       |      | 6.00 | 6   | •   |   | -11 |   | ÷   | 14       |   |   |   |       |
| +        |          |            | +     |      | •    |     |       |       |      | •     | 1     |     |       |      |      |     |     |     |     |       |         | ÷   | •   | - | +        |             | ·         | -   | •  |   |     | 4  |     | +  |              |    |   | ÷    |    |       |      | 5    | •   | •   |   |     |   |     |          |   |   |   |       |
| ×.       |          |            |       |      | •    | ÷   | ė -   | è -   |      | -     |       |     | - 1   |      | 9    |     | - 4 | 1   |     | *     | a-      | ÷   | ÷.  |   | 4        |             | ÷         | ÷   | ÷  | • | •   |    | ÷   |    | 41           | 9. |   | ÷    |    |       |      | 4 S  |     | è - |   | -   |   | ÷   | ÷        |   |   | + |       |
|          |          |            |       |      | •    |     |       |       |      |       |       |     |       | :    | ÷    |     |     |     |     |       |         |     | +   |   |          | -           |           |     |    |   | ÷   |    | ÷   | +  |              |    |   | +    |    |       |      |      | -   |     | • |     | - |     |          |   |   |   |       |
| ÷        |          |            |       |      | ġ.   |     |       | •     |      | k i   | a (   |     |       | •    |      |     |     |     |     |       |         |     |     |   |          |             |           | •   |    |   |     |    | •   |    |              |    |   | ٠    |    | 1.8   | 1    |      |     | 5   |   |     | ė |     |          |   |   |   | e é   |
|          |          |            |       |      | •    | ÷   |       | ÷     |      | •     |       |     |       | •    | ÷    |     |     |     |     | •     | ÷       |     |     | ÷ | •        | ÷           | ÷         |     | ÷  |   | ÷   | ł. | •   | e. | •            | ÷  |   |      |    |       | 1, 3 |      | 515 | ÷   | • |     | - | ÷   |          |   |   | ÷ |       |
|          |          |            |       |      |      |     |       |       |      |       |       |     |       |      |      |     |     |     |     |       |         |     |     |   |          |             |           |     |    |   |     |    |     |    |              |    |   |      |    |       |      |      |     |     |   |     |   |     |          |   |   |   |       |

Page 32

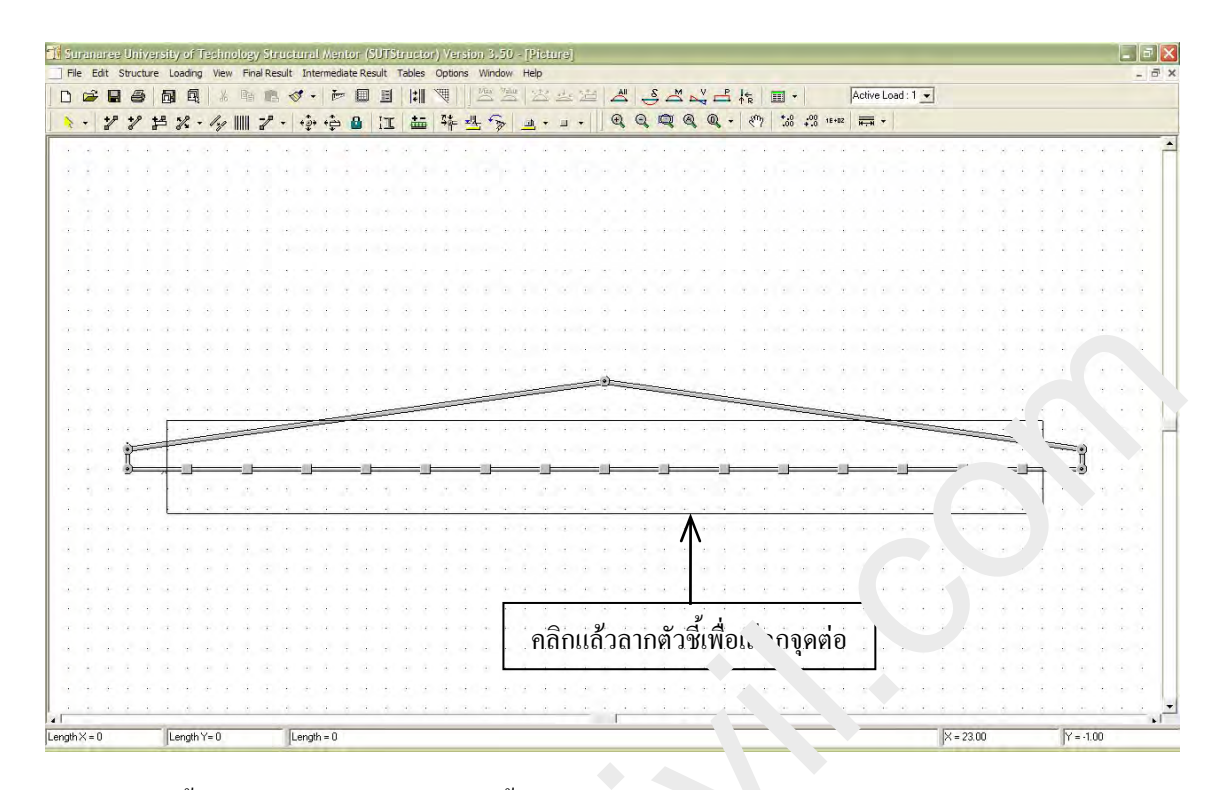

แล้วคลิกตัวชี้ลากไปให้ครอบคลุมจุดต่อทั้งหมดที่ด้อง ารเบล่งงให้เป็น Hinged joint แล้วปล่อย จะ สังเกตุเห็นเงาสีแดงที่จุดต่อที่เลือกไว้

| TH DT | nan | ian.e | e U  | uive   | rali     | اد ر  | 15 | sin  | olog | gy i   | Stru | ciu  | rel /  | Ment  | 101 (  | SUL  | Stru | citor | ) Ve  | 131. |      | 6  | - [P | 10111 | 1.   |       |       |   |            | _  |    |     |      |   |     |     |       |      |            |        |   |     |    |   |          |   |    | _ | _ | L. | 6 |
|-------|-----|-------|------|--------|----------|-------|----|------|------|--------|------|------|--------|-------|--------|------|------|-------|-------|------|------|----|------|-------|------|-------|-------|---|------------|----|----|-----|------|---|-----|-----|-------|------|------------|--------|---|-----|----|---|----------|---|----|---|---|----|---|
| Fil   | e E | Edit  | Stru | icture | e L      | oadir | 10 | Viev | v Fi | inal I | Resu | It 3 | Interr | nedia | te Ri  | sult | Tab  | les   | Opt   |      | ¥¥1. |    | Hel  | 2     |      |       |       |   |            |    | /  | /   |      |   |     |     |       | _    |            |        | _ |     |    |   |          |   |    |   |   |    |   |
|       | 2   | -     | Íé   | 3      | <b>D</b> | 6     | 8  | X    | 9    |        | 8    | ø    | •      | 1 mar |        | 1    |      | :     | , ttf |      | Mus  | 24 |      | 12 3  | 1 2  | 10    | 2     |   | <u>s</u> . | ٢, | 4  | -P  | +R   | Œ | •   |     |       | Acti | ve Lo      | ad : " | • |     |    |   |          |   |    |   |   |    |   |
| 1     | +   | */    | +    | 1      | 4        | 12    |    | 1.0  | 000  | 2      | P .  | +    | 3. ·   | à     | 8      | IT   | 1    | =     | -     | ų    | Ļ f  | R  | al,  |       |      |       | Ð     | Q | 19         |    | 20 | R - | 1 20 | 7 | .00 | .00 | 1E+82 | 1    | <b>.</b> - |        |   |     |    |   |          |   |    |   |   |    |   |
| -     | -   | -     | -    |        | -        |       | -  |      |      |        | -    |      | -      | -     |        | 1.20 | 5    | -     |       | •    | -    |    | _    |       | Him  | oed 3 | loint | 4 |            | -  | -  |     |      |   |     |     | _     | -    |            |        | - |     | -  | _ | _        | - | _  | _ |   | _  | f |
|       | 1   |       |      |        |          |       |    |      |      |        |      |      |        |       |        |      |      |       | 1     |      |      |    |      |       | Rigi | d Joi | nt    |   |            |    |    |     |      |   |     |     |       |      |            |        |   |     |    |   |          |   |    |   |   |    | ĺ |
| *     | ÷.  |       | ċ    |        |          |       |    |      |      |        |      |      |        |       | $\sim$ |      |      |       |       | 1    |      |    |      |       |      |       |       |   |            |    |    | 1   | ĉ.   | 1 |     |     |       |      | 1          |        |   | Ô.  | Ċ. |   | 1        | 1 | 1  |   |   |    |   |
| 1     |     |       |      |        |          |       |    |      |      |        |      |      |        |       |        |      |      | ÷.    |       |      | ×.   |    |      |       |      |       |       |   |            |    |    |     | 1    |   |     |     |       |      |            |        |   | 1   |    |   | ÷.       |   |    |   |   |    | 1 |
|       |     |       |      |        |          |       |    |      |      |        |      |      |        |       |        |      |      |       |       |      |      |    |      |       |      |       |       |   |            |    |    | 1   |      |   |     |     |       |      |            |        |   |     |    |   | 8-       |   |    |   |   |    |   |
|       |     |       | 1    |        |          |       |    |      |      |        |      |      |        | 1     |        |      |      |       |       |      |      |    |      |       |      |       |       |   |            |    |    |     | 1    |   |     |     |       |      |            |        |   |     |    |   |          |   |    |   |   |    | Î |
|       | 1   |       |      |        |          | 1     | ľ  |      |      |        |      |      |        |       | Ń      |      |      |       |       |      | 1    |    |      |       | -    |       |       |   |            |    | 1  | 1   |      |   |     |     |       |      |            | 1      |   |     |    |   | 1        |   |    |   |   |    | 1 |
|       |     |       | 1    | ÷      |          |       |    |      |      |        |      |      |        |       |        |      | Z    |       | 2     |      |      |    |      | 1     |      |       |       |   |            |    |    |     | 1    |   |     |     |       |      |            | -      |   |     |    |   | -        |   |    |   |   |    | í |
|       |     |       |      |        | -        |       |    |      |      |        |      |      |        |       |        |      |      |       |       | 4    |      |    |      |       |      |       |       |   | -          |    |    |     |      |   |     |     |       |      |            |        |   |     |    |   |          |   |    |   |   |    | ľ |
|       |     |       | 1    | ÷      |          |       |    |      |      |        |      |      |        |       |        |      | 1    | ÷.    | 1     |      | 2    |    |      | 1     |      |       |       |   |            |    | 1  |     | 1    |   |     |     |       |      |            | 2      |   |     |    |   |          |   |    |   |   |    | l |
|       |     |       | 1    |        |          |       |    |      |      |        |      |      |        |       |        |      |      |       |       |      |      |    |      |       |      |       |       |   |            |    |    |     |      |   |     |     |       |      |            |        |   |     |    |   |          |   |    |   |   |    |   |
|       |     |       |      |        |          |       |    |      |      |        |      |      |        |       |        |      |      |       |       |      |      |    |      |       |      |       |       |   |            |    |    |     |      |   |     |     |       |      |            |        |   |     |    |   |          |   |    |   |   |    |   |
|       | ĵ.  |       |      |        |          |       |    |      |      |        |      |      |        |       |        |      |      |       | Ċ.    |      |      |    |      | _     | -    | -18   | -     | - | _          |    |    |     | Ċ.   | ÷ |     |     | 10    |      |            |        |   | Ô.  | Ċ. |   | <u>.</u> |   |    |   |   |    |   |
|       |     |       |      |        |          |       |    |      |      |        |      |      |        |       |        |      | _    |       | -     | -    | Ż    | -  | ~    |       |      |       |       |   |            |    |    | -   | -    | _ |     | _   |       |      |            |        |   |     |    |   |          |   |    |   |   |    |   |
|       |     |       |      |        |          |       |    |      |      |        | _    | _    | -      | -     | -      | -    |      |       | 1     |      |      |    |      |       |      |       |       |   |            |    |    |     |      |   |     |     | -     | =    | -          | -      | - | _   |    |   | £.)      |   |    |   |   |    |   |
|       |     |       | à    | 2      | -        | =     | -  | -    | ÷.,  | -      |      |      |        |       |        |      |      |       |       |      |      |    |      |       |      |       |       |   |            |    |    |     |      |   |     |     |       |      |            |        |   |     |    |   | -        | - | -  | - |   |    |   |
|       |     |       | Ť    |        | <u> </u> | -     |    |      | _    | -      |      | _    | -      | _     | _      | -    |      | -     |       |      | -    | -  |      | -     |      | _     | -     |   | _          | -  | _  | -   |      | _ | -   |     | _     | _    |            | -      |   | -   | -  |   | _        | - |    |   |   |    |   |
|       |     |       |      |        | 2        | 7     |    |      |      |        |      |      |        |       |        |      |      | -     |       |      | -    |    |      | -     |      |       |       |   |            |    |    | 1   |      |   |     |     |       |      |            |        |   |     | -  |   |          | 1 |    |   |   |    |   |
|       |     |       |      |        |          |       |    |      |      |        |      |      |        |       |        |      |      |       |       |      |      |    |      |       |      |       |       |   |            |    |    | ÷.  |      |   |     |     |       |      |            |        |   |     |    |   |          |   |    |   |   |    | ĺ |
|       |     |       |      |        |          |       |    |      |      |        |      |      |        |       |        |      |      |       |       |      |      |    | ÷.   |       |      |       |       |   |            |    |    |     |      |   |     |     |       |      |            |        |   | 1   |    |   |          |   | 17 |   |   |    |   |
|       |     |       |      | Ż      |          |       |    |      |      |        |      |      |        |       |        |      |      |       |       |      |      |    |      |       |      |       |       |   |            |    |    |     |      |   |     |     |       |      |            |        |   |     |    |   |          |   |    |   |   |    |   |
|       | 1   |       |      |        |          |       |    |      |      |        |      |      |        |       |        |      |      |       | 1     |      |      |    |      | 1     |      |       |       |   |            |    |    |     | 2    |   |     |     |       |      | 1.4        |        |   | -   |    |   |          |   |    |   |   |    |   |
|       | 6   |       |      |        |          |       |    |      |      |        |      |      |        |       |        |      |      |       |       |      | Ű.   |    |      |       |      |       |       |   |            |    |    |     |      |   |     |     |       |      |            |        |   |     |    |   | 2        |   |    |   |   |    |   |
|       |     |       |      |        |          |       |    |      |      |        |      |      |        |       |        |      |      |       |       |      |      |    |      |       |      |       |       |   |            |    |    | 1   |      |   |     |     |       |      |            |        |   |     |    |   |          |   |    |   |   |    |   |
|       |     |       |      |        |          |       |    |      |      |        |      |      |        |       |        |      |      |       |       |      |      |    | 1    | 4     |      |       |       |   |            |    |    |     |      |   |     |     |       |      |            |        |   | ä., |    |   | 1        |   | 1  |   |   |    |   |
|       |     |       |      |        |          |       |    |      |      |        |      |      |        |       |        |      |      |       |       |      |      |    |      |       |      |       |       |   |            |    |    |     |      |   |     |     |       |      |            |        |   |     |    |   |          |   |    |   |   |    |   |
|       | 4   |       |      |        |          |       |    |      |      |        |      |      |        |       |        |      |      |       |       |      |      |    |      |       |      |       |       |   |            |    |    |     |      |   |     |     |       |      |            |        |   |     |    |   |          |   |    |   |   |    |   |
|       |     |       |      |        |          |       |    |      |      |        |      |      |        |       |        |      |      |       |       |      | 6    | 4. |      |       |      |       |       |   |            |    |    |     |      |   |     |     |       |      |            |        |   |     |    |   |          |   |    |   |   |    |   |
|       |     |       |      |        |          |       |    |      |      |        |      |      |        |       |        |      |      |       |       |      |      |    |      |       |      |       |       |   |            |    |    |     |      |   |     |     |       |      |            |        |   |     |    |   |          |   |    |   |   |    | í |
| el -  | _   | _     | _    | _      | -        | _     | _  | _    |      |        | -    | _    |        |       |        |      |      |       |       |      |      |    |      | -     | _    |       |       | _ | _          | _  | _  |     | × -  |   |     |     |       |      |            |        |   |     | -  |   | -        | _ | -  | _ | - |    | Ĩ |

้แล้วคลิกปุ่ม Hinged Joint จุดต่อทั้งหมดที่เลือกไว้จะเปลี่ยนเป็นแบบบานพับ ดังนี้

www.tumcivil.com

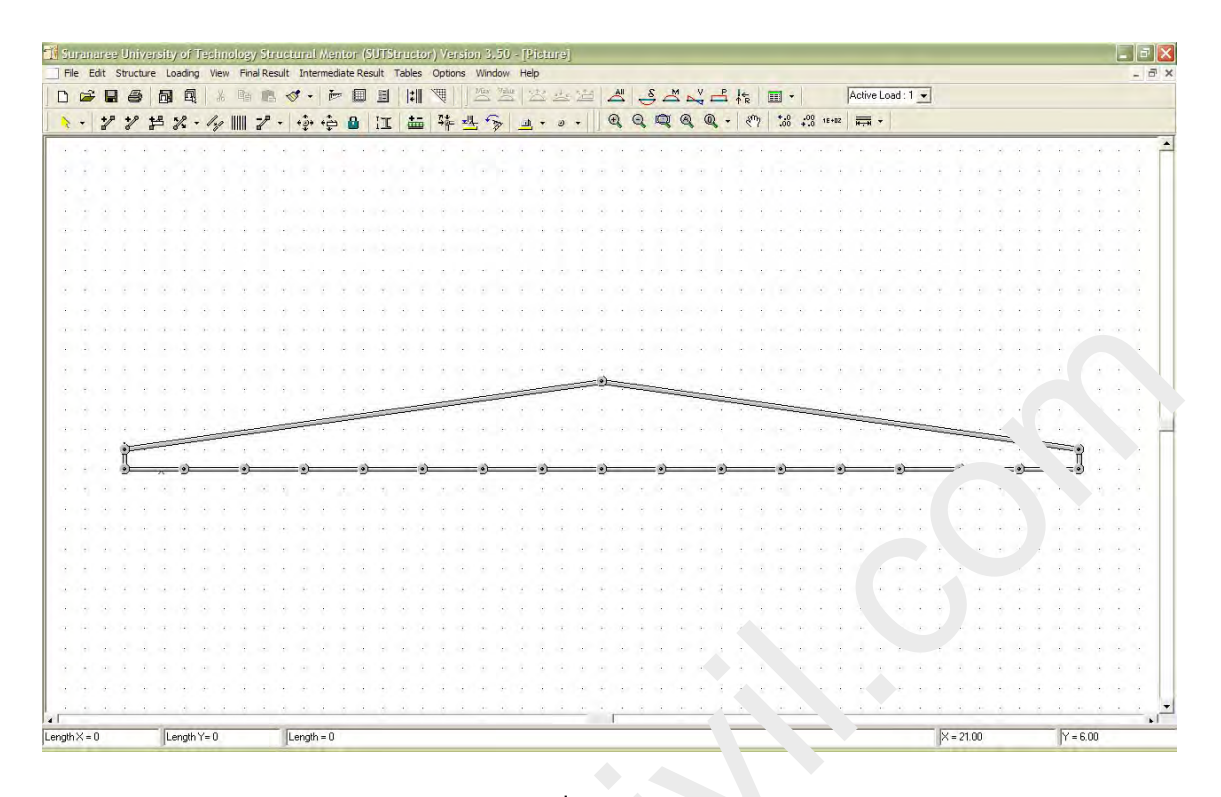

ทำนองเดียวกันหลังจากแบ่ง Top chords ออกเป็น 8 ถาบจะ เพื่

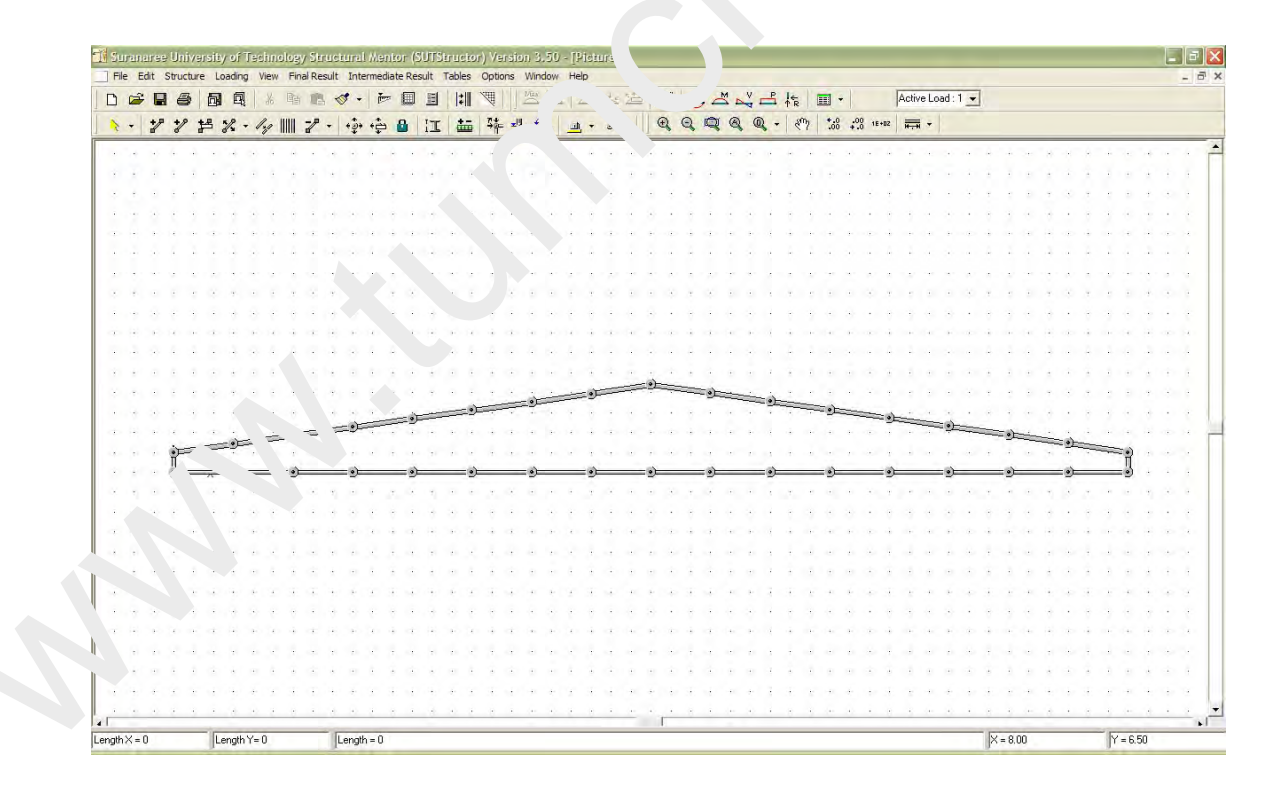

Page 34

ต่อไปคลิกปุ่ม Add Member Numerically แล้วสร้างโครงสร้างให้ครบ

## <u>ขั้นตอนที่ 2</u> กำหนดจุดรองรับ

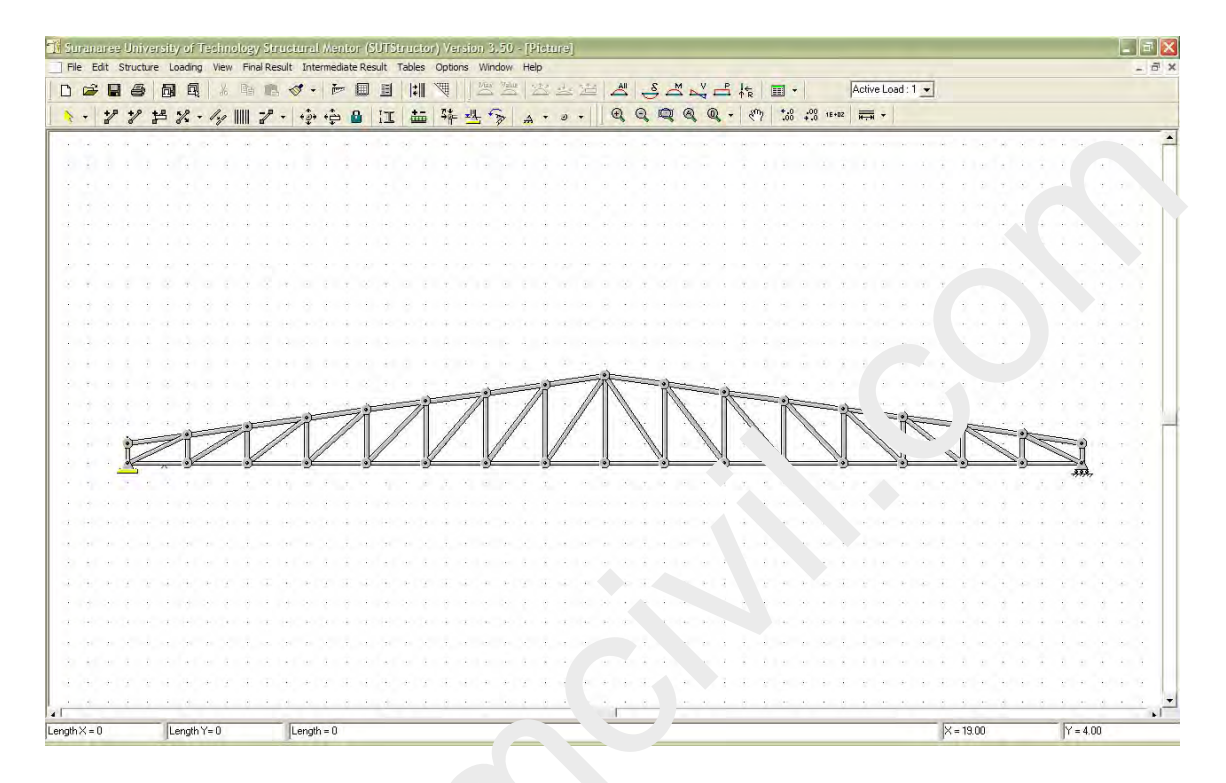

### <u>ขั้นตอนที่ 3</u> กำหนดคุณสมบัติ

ชิ้นส่วนทั้งหมดของโครงห. จาทำ เขเหล็กที่มีค่า E = 2.04x10<sup>6</sup> ksc = 2.04x10<sup>10</sup> kg/m<sup>2</sup> ตอนนี้หน่วย เป็น KG & m ฉะนั้นต้องเง หนดค่า E = 2.04x10<sup>10</sup> kg/m<sup>2</sup> จะกำหนดตามนี้หรือจะให้โปรแกรมเปลี่ยน หน่วยให้ก็ได้ โดย เงิกที่ปุ่ Unit เปลี่ยนให้เป็น KG & cm และคลิกเลือก Convert Data Unit แล้ว OK

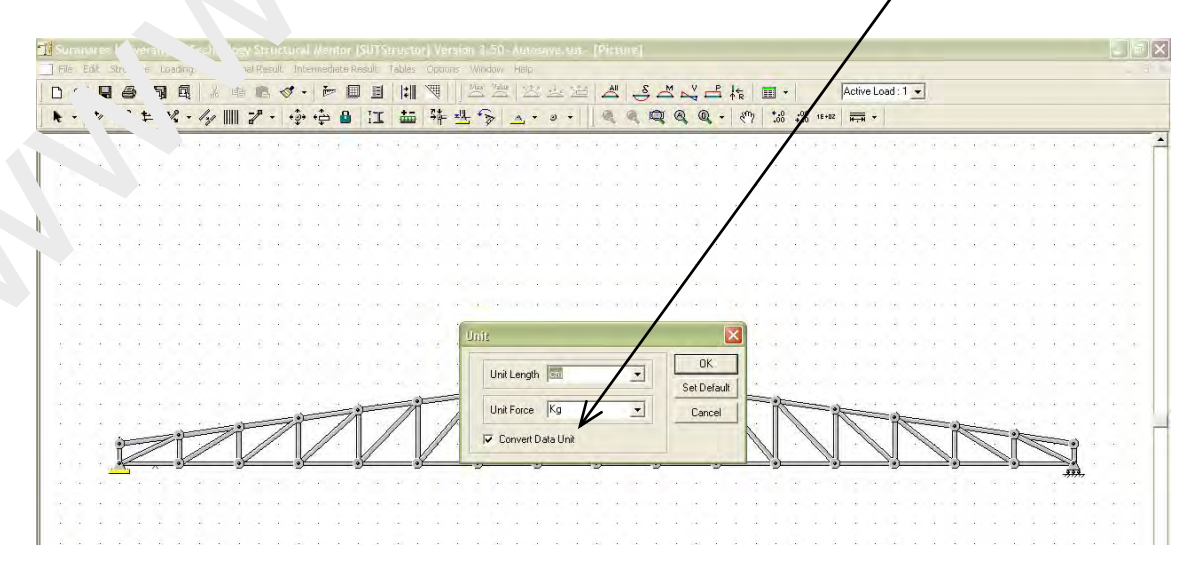

Page

ลองตรวจสอบหน่วยความยาวได้โดยคลิกที่ปุ่ม Show Dimension Length จะพบว่าความยาวแต่ละ ชิ้นส่วนเป็น cm แล้ว จากนั้นคลิกที่ปุ่ม Show Dimension Length อีกครั้งเพื่อปิดการแสดงระยะ

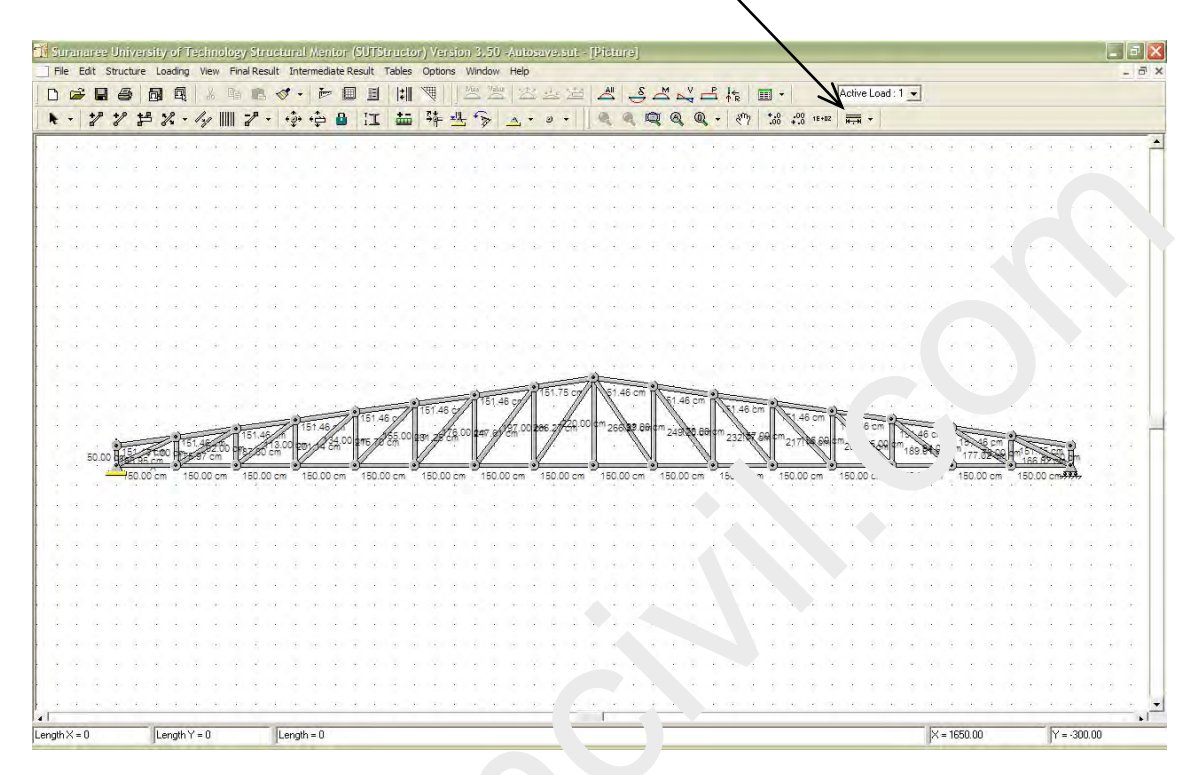

จากนั้นกำหนดคุณสมบัติของเหล็ก ( - ).04x เ ksc โดยคลิกที่ปุ่ม Member Properties แล้วคลิกที่ ชิ้นส่วนใดก็ได้จะปรากฏหน้าต่า จนเ บัติ บอนค่า 2.04E6 ที่ Modulus of Elastic แล้ว OK

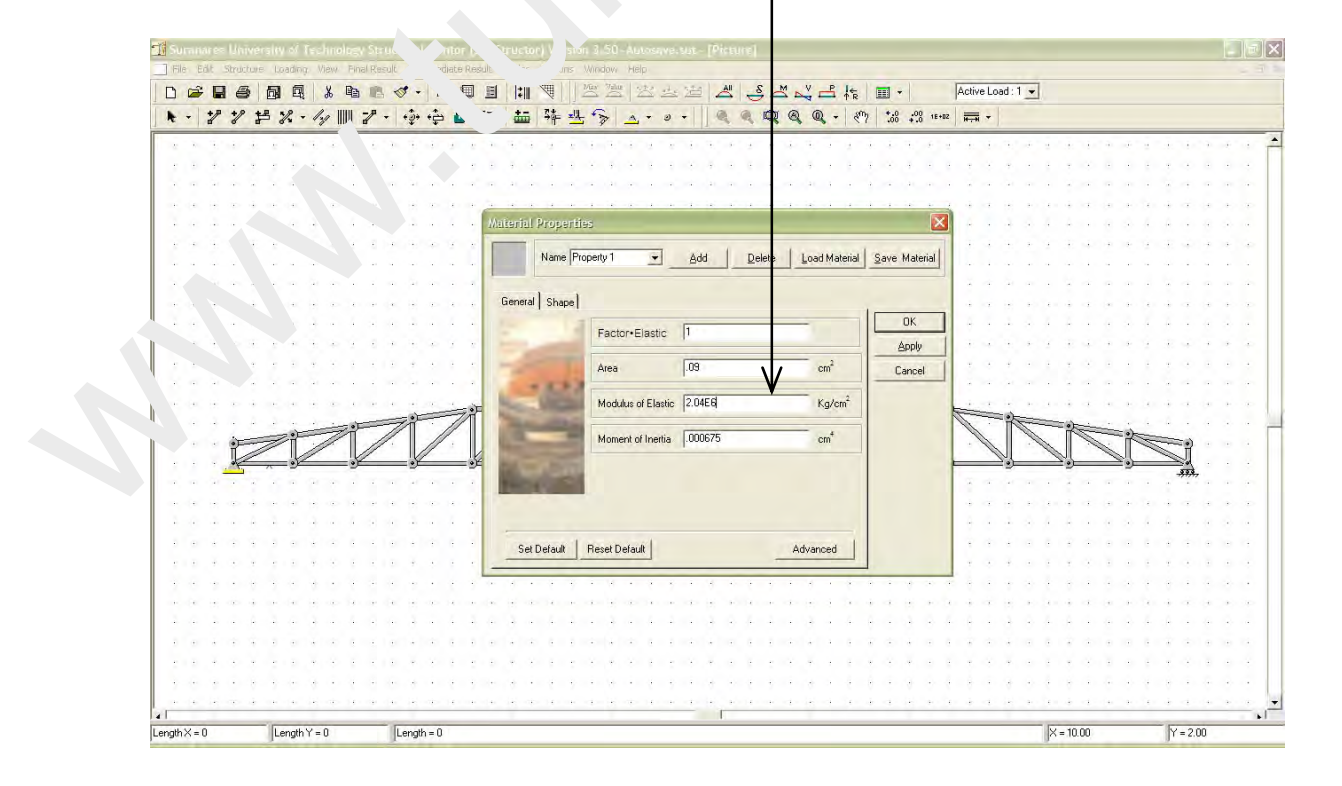

Page

### <u>ขั้นตอนที่ 3</u> กำหนดหน้าตัด

## ชิ้นส่วนทั้งหมดของโครงหลังคากำหนดให้มีหน้าตัดกลมกลวง ดังนี้

| Top chord & Bottom chord            | ให้ | Ø100×4.5 mm (OD = 114.3 mm) | #1 |
|-------------------------------------|-----|-----------------------------|----|
| Web ที่ติดจุดรองรับ                 | ให้ | Ø90×3.2 mm (OD = 101.6 mm)  | ₩∠ |
| Web ทั้งหมด (ยกเว้นที่ติดจุดรองรับ) | ใช้ | Ø65×3.2 mm (OD = 76.3 mm)   | #5 |

โดยการคลิกที่ชิ้นส่วนใดก็ได้ แล้วคลิก Shape จากนั้นคลิกรูปเหล็กกลวง <sup>ป้อง</sup>เ = 11 43 cm และ Thick = 0.45 cm แล้ว Apply เป็นการกำหนดให้ Property

| Material Properities    |                                        |
|-------------------------|----------------------------------------|
| Name Property Add       | Elastic 2040000<br>d 11 42<br>Thick 45 |
| Set Default Re `Default | Advanced                               |

เพิ่มหน้าตัดที่ 2 โดยคลิก Add แล้วคลิก Shape จากนั้นคลิกรูปเหล็กกลวง ป้อน d = 10.16 cm และ Thick = 0.32 cm แล้ว Apply เป็นการกำหนดให้ Property 2

| Name Property 2 | dd Delete Load Materia                  | Save Mate                    |
|-----------------|-----------------------------------------|------------------------------|
| ieneral Shape   | Elastic 2040000<br>d 10.16<br>Thick .32 | OK<br><u>A</u> pply<br>Cance |
| (<br>†t         |                                         |                              |

สุดท้ายเพิ่มหน้าตัดที่ 3 ทำเช่นเดียวกันโดย ป้อง a = 7.7 เm และ Thick = 0.32 cm แล้ว Apply เป็น การกำหนดให้ Property 3 แล้ว OK

| Id <u>D</u> 'e <u>L</u> oad Material <u>Save M</u>  |
|-----------------------------------------------------|
| Elastic 2040000 <u>Ap</u><br>d 7.63 Car<br>Thick 32 |
|                                                     |

 $_{Page}36$ 

ต่อไปจะกำหนดให้ทุกชิ้นส่วนเป็น #3 ก่อน แล้วก่อยกำหนด #1 และ #2 ที่หลัง ดังนี้

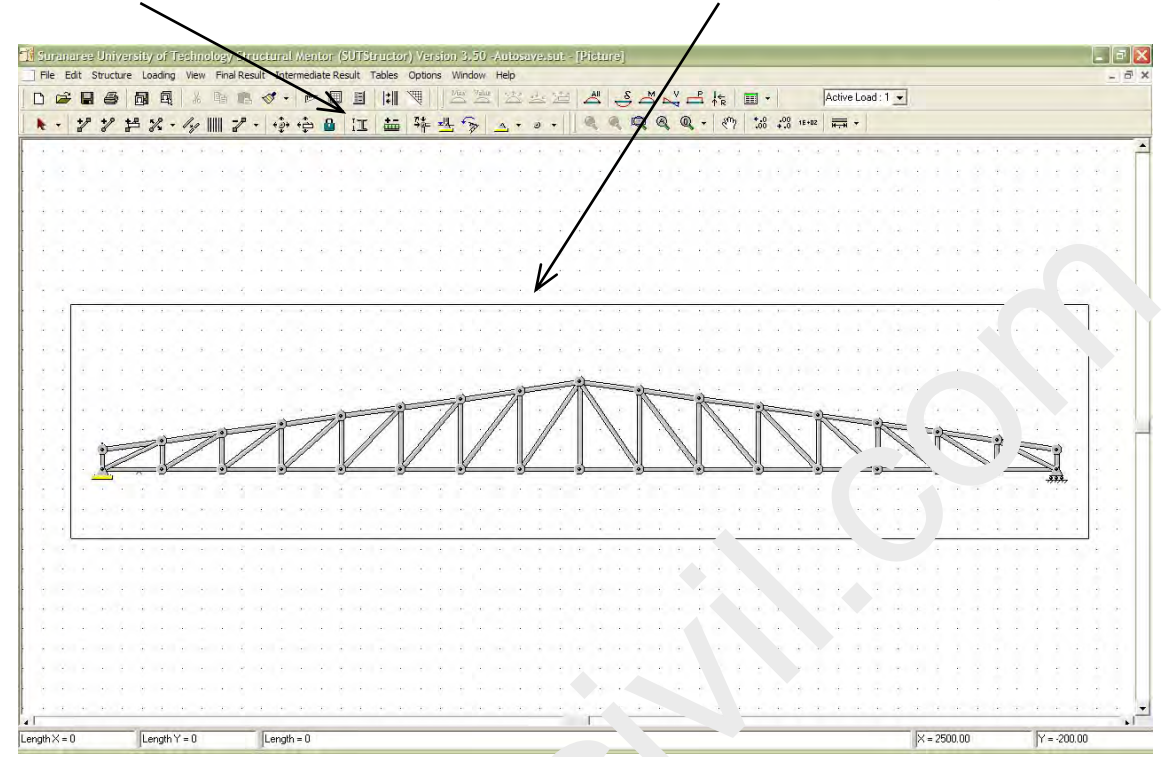

คลิกเปลี่ยนตัวชี้ Select/Unselect Members เป็นแบบเลือกเฉพาะชิ้นส่วนแล้ว คลิกลากคลุมทั้งหมด

แล้วปล่อยจะเห็นว่าเลือกชิ้นส่วนทั้งหมดแล้ว

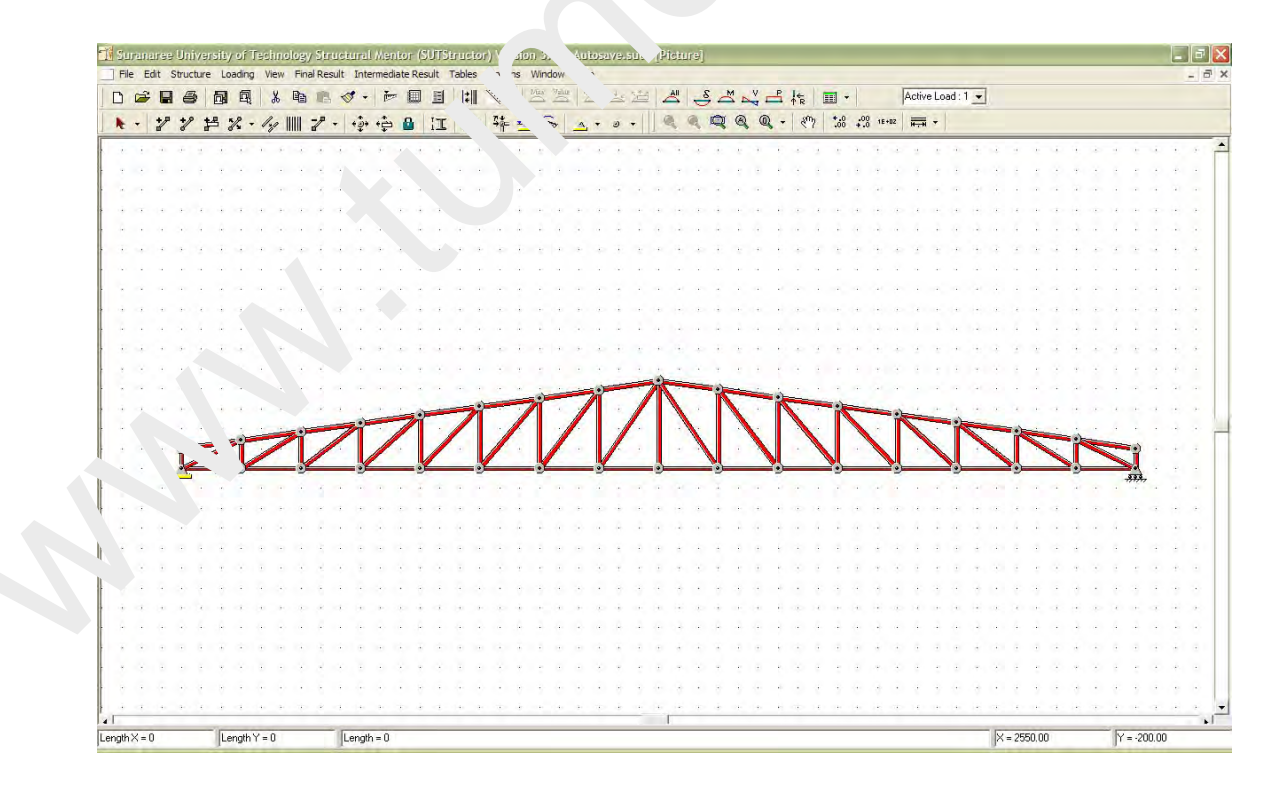

 ${}^{\rm Page}39$ 

กลิกที่ปุ่ม Member Properties หน้าต่างจะขึ้นมาแล้วเลือก Property 3 แล้ว OK

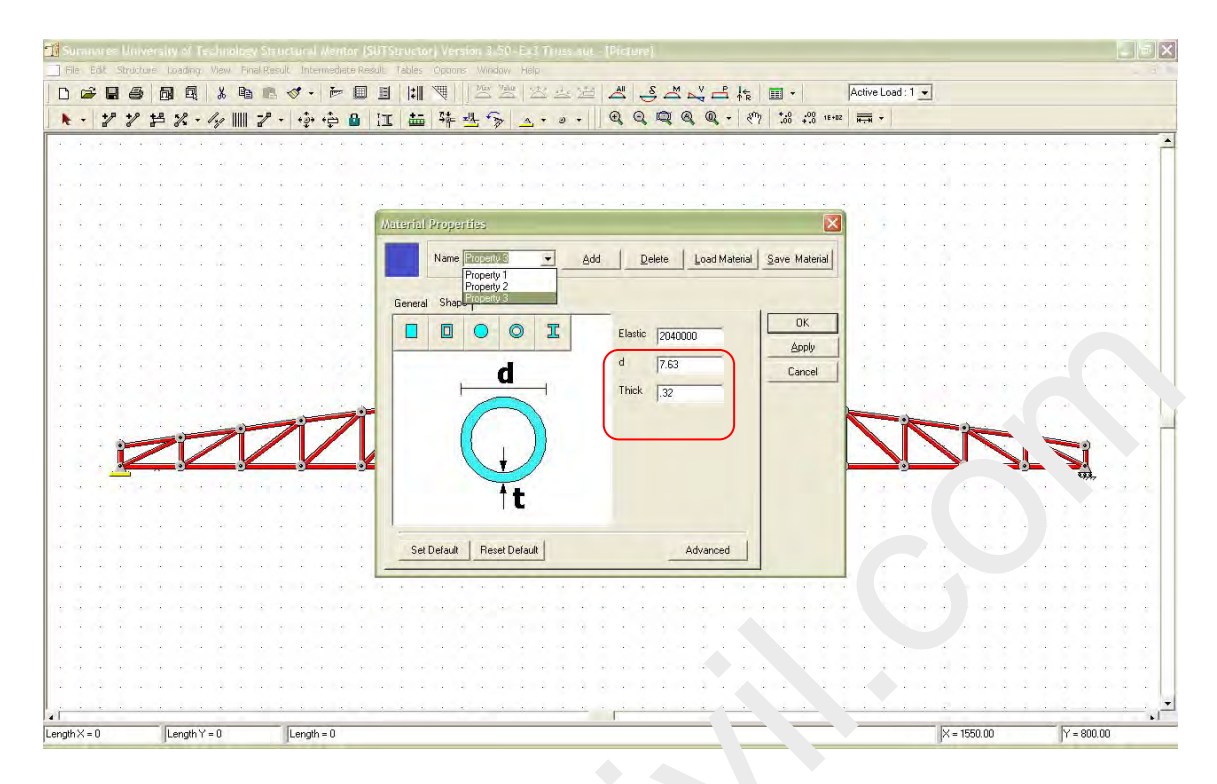

# จะเห็นสิชิ้นส่วนเปลี่ยนไป

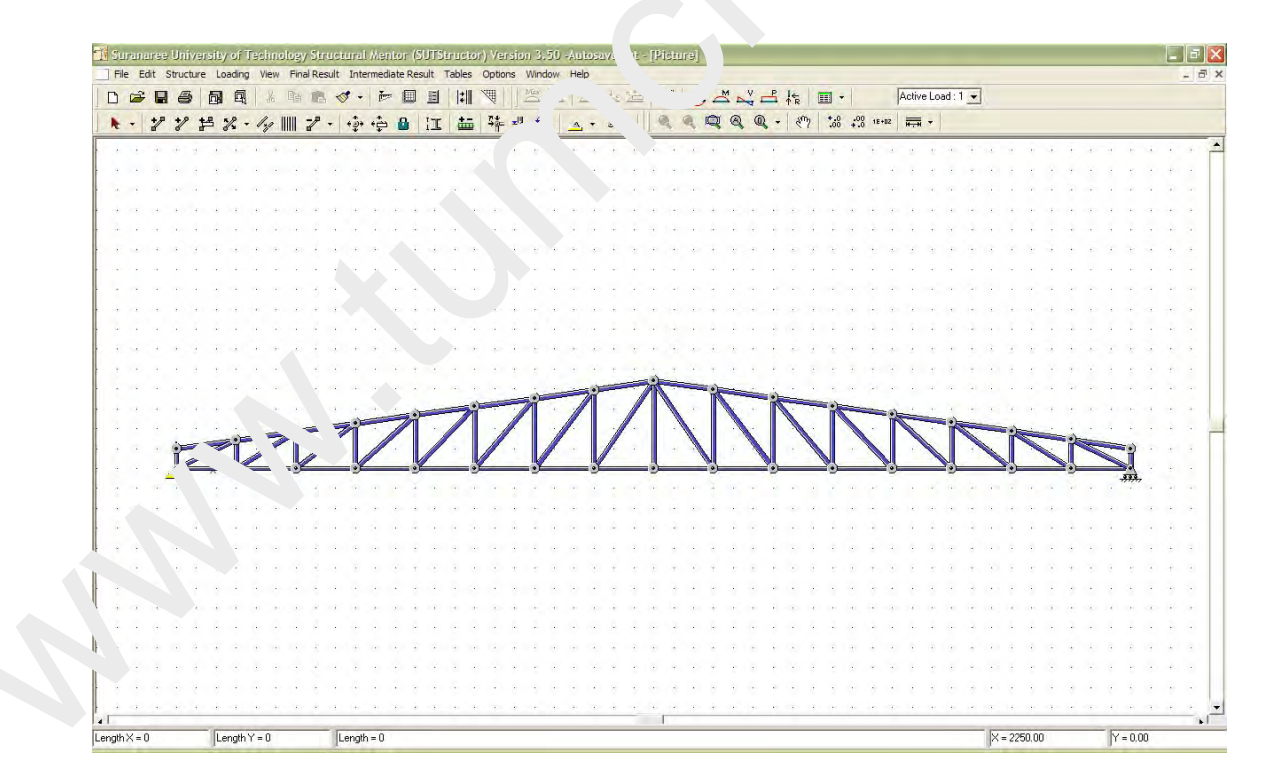

Page40

ต่อไปกำหนด #1 คลิกเปลี่ยนตัวชี้ Select/Unselect Members เป็นแบบเลือกเฉพาะชิ้นส่วนแล้วคลิก เลือกตามรูปภาพ

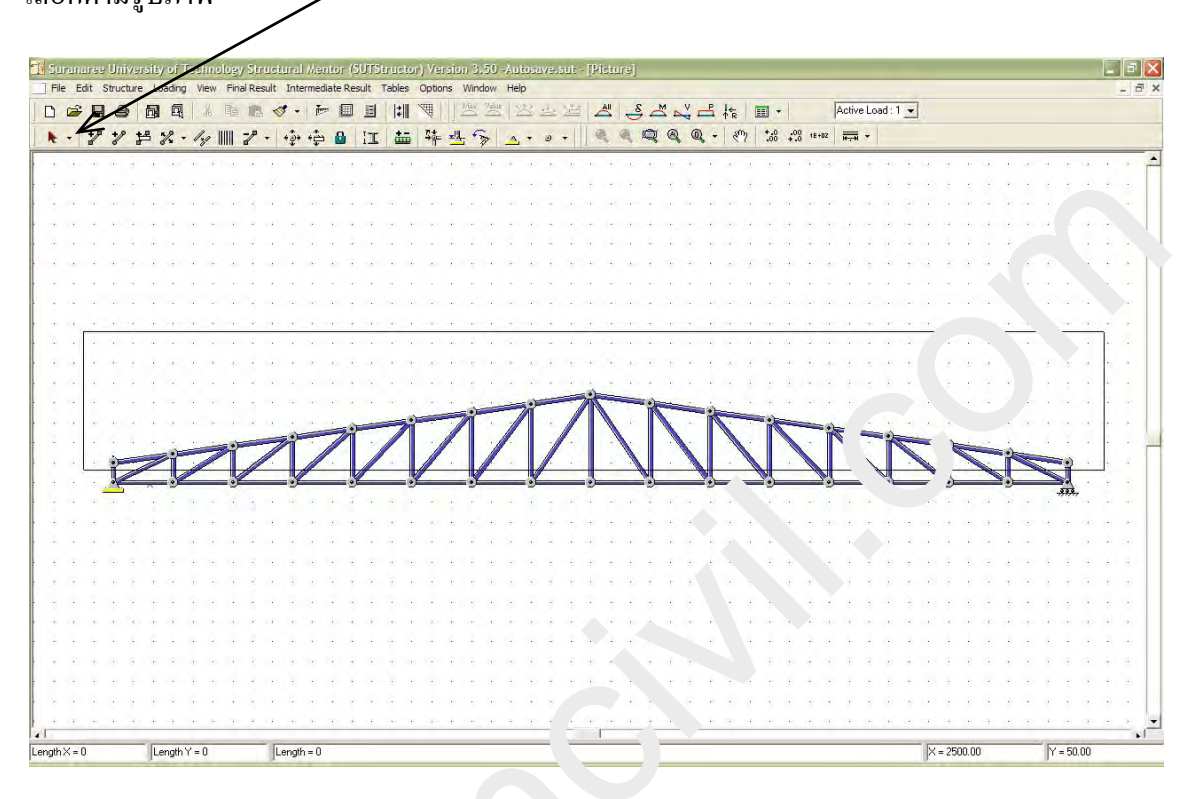

จะได้

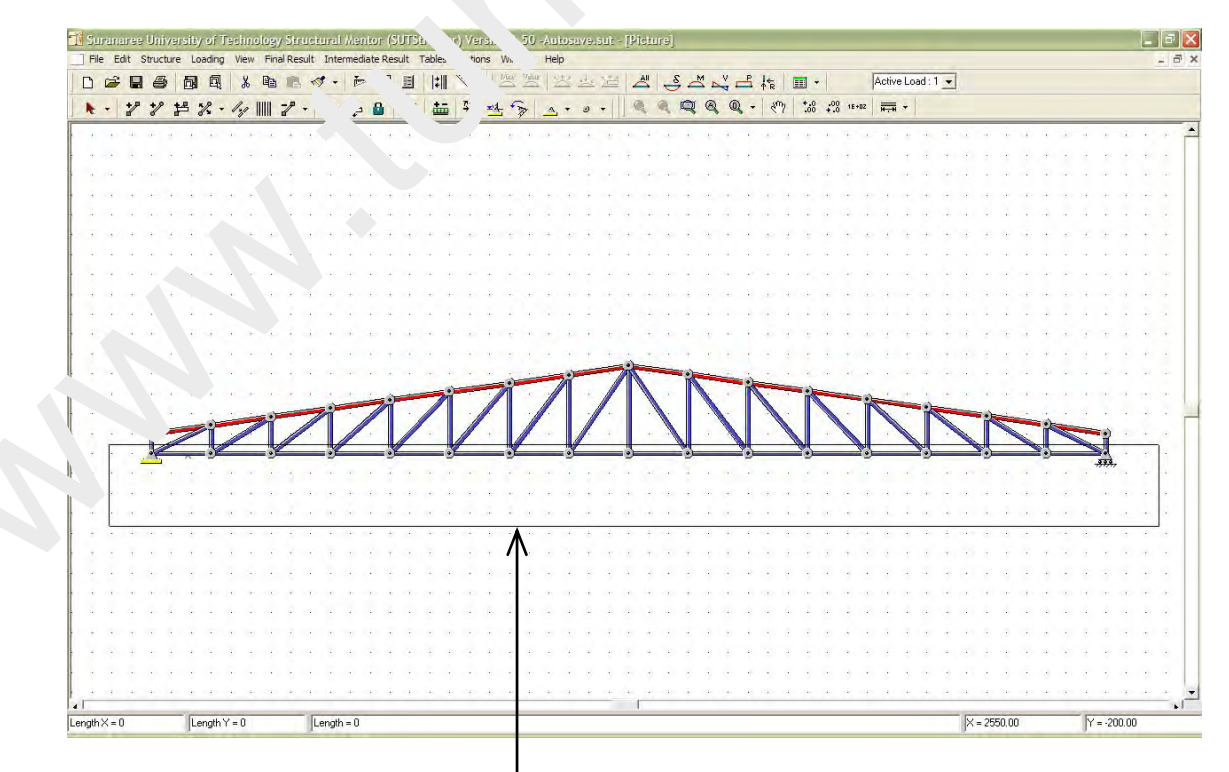

แล้วกคปุ่ม Shift หรือ Ctrl ค้างไว้แล้วลากเพิ่ม

หลังจากเลือกชิ้นส่วนที่ต้องการ (สีแดง) ครบแล้ว

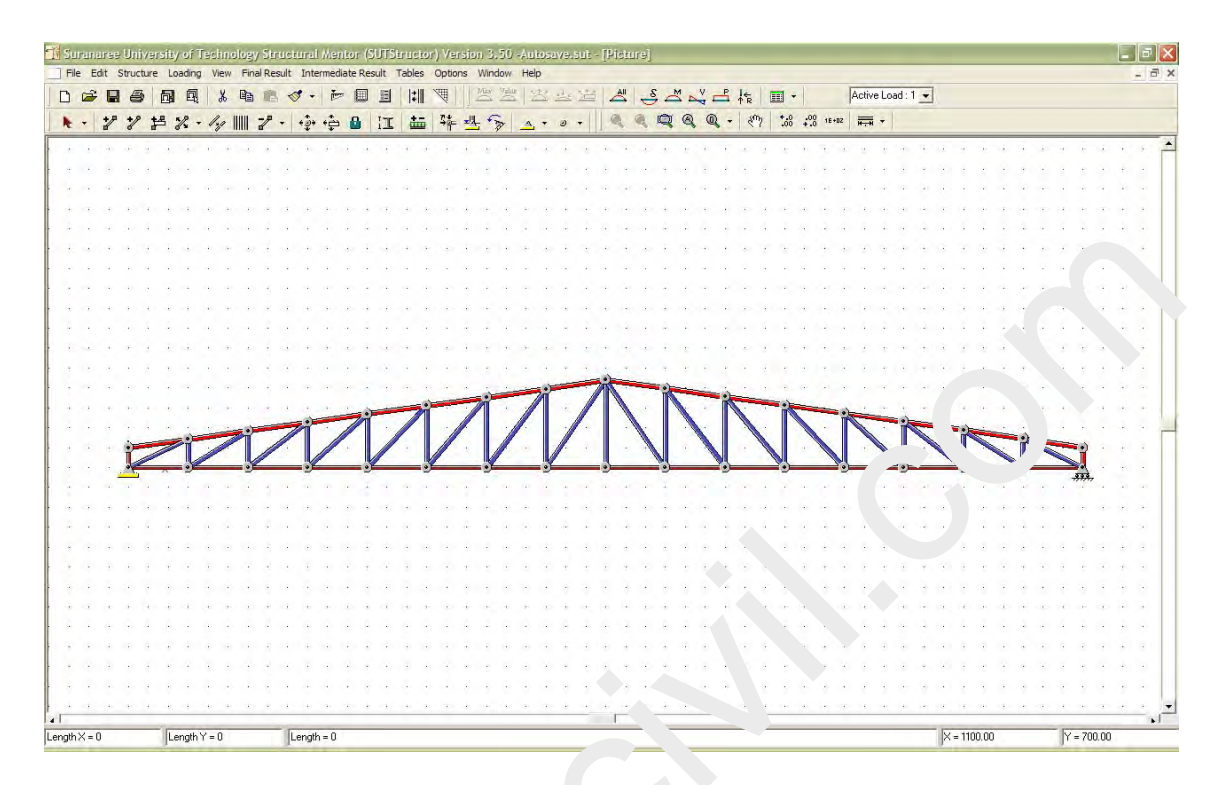

จากนั้น คลิกปุ่ม Member Properties หน้าต่างจะ ้ำเมาแ วเลือก Property 1 แล้ว OK

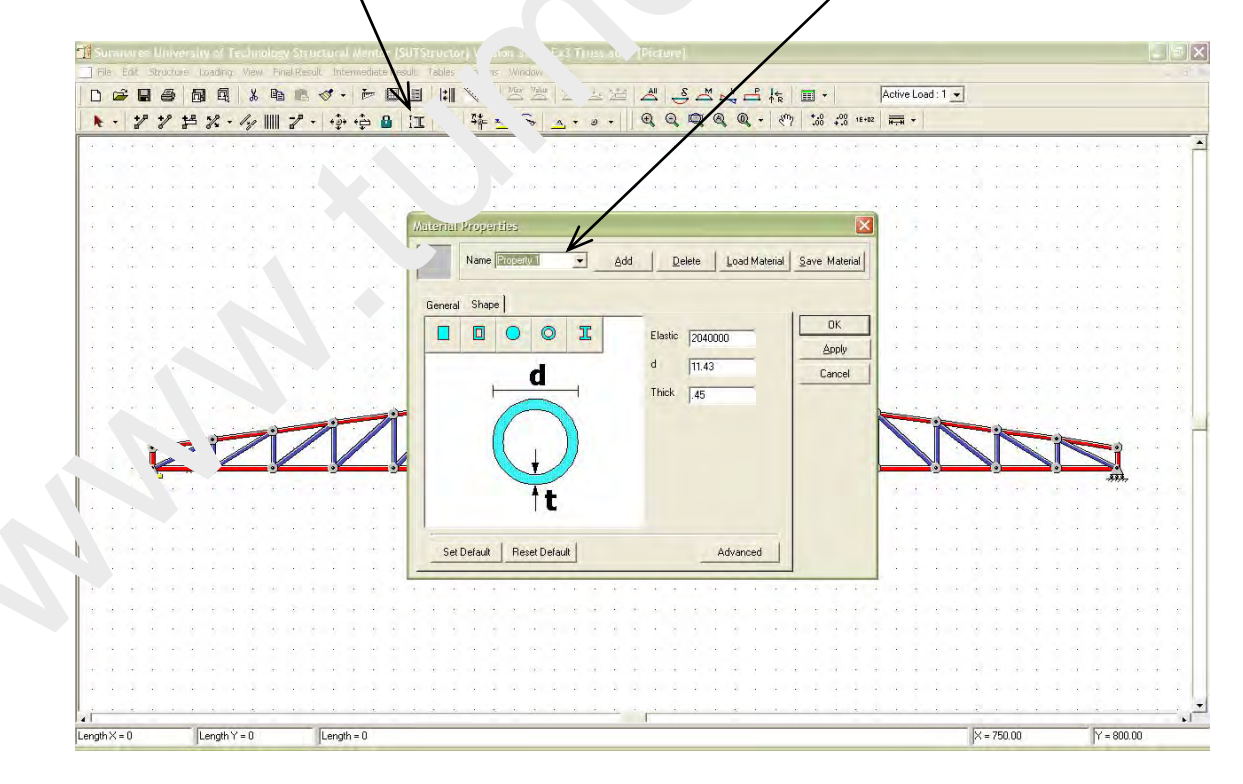

Page42

จะได้

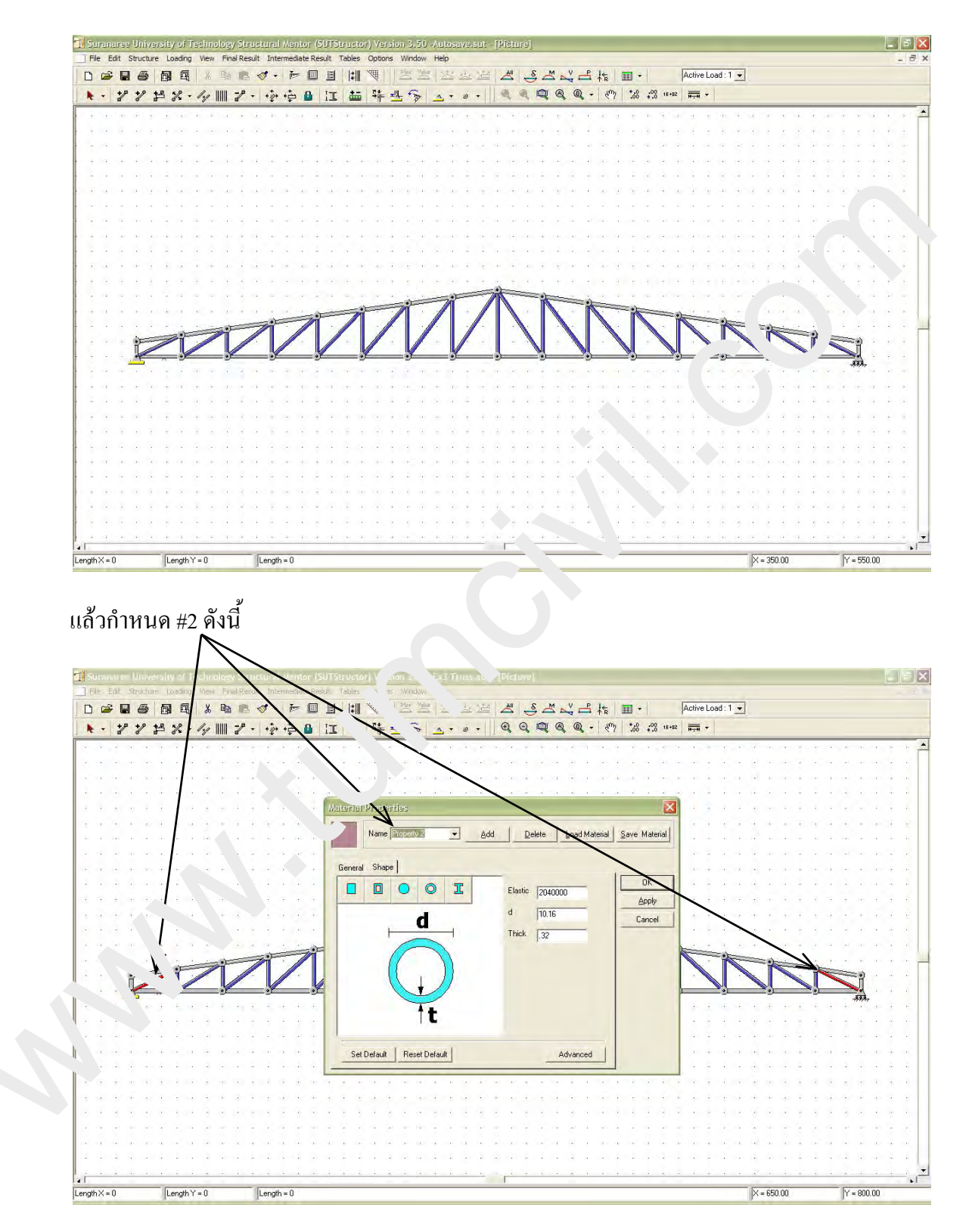

หลังจากกำหนดหน้าตัดกรบทุกชิ้นส่วนแล้ว

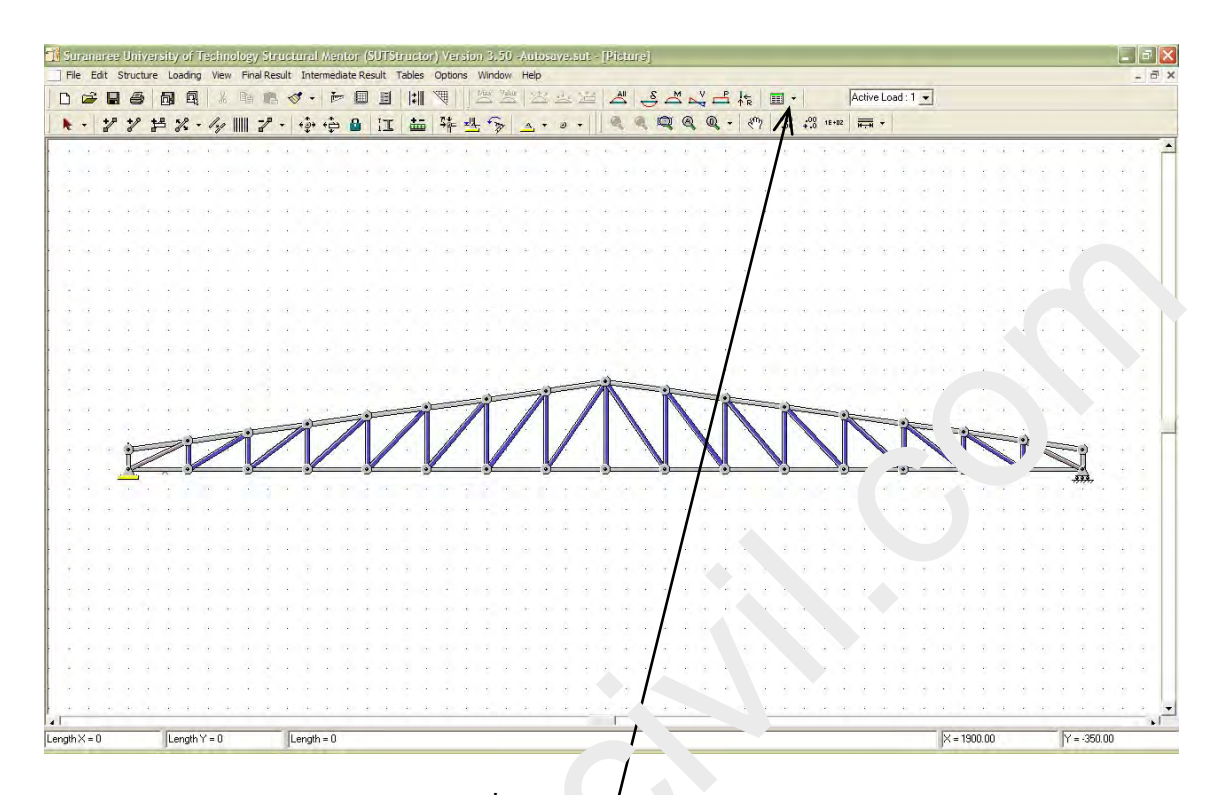

เราสามารถตรวจสอบข้อมูลได้โดยคลิกที่ Memt - Info .nation

Page4

# <u>ขั้นตอนที่ 4</u> ใส่น้ำหนักบรรทุก

## กำหนดให้น้ำหนักบรรทุกแยกแต่ละกรณี

กรณีที่ 1 น้ำหนักตัวเอง (Self weight) ของแต่ละชิ้นส่วน กำหนดที่ค่าความหนาแน่นโดยเปลี่ยนตัวชี้ เป็น Member Properties คลิกที่ปุ่ม III แล้วคลิกที่ Top chord (หรือชิ้นใคก็ได้) แล้วเลือก Property 1 แล้วคลิก Advanced ป้อนค่า 0.007 5 kg/cm<sup>3</sup> แล้ว OK

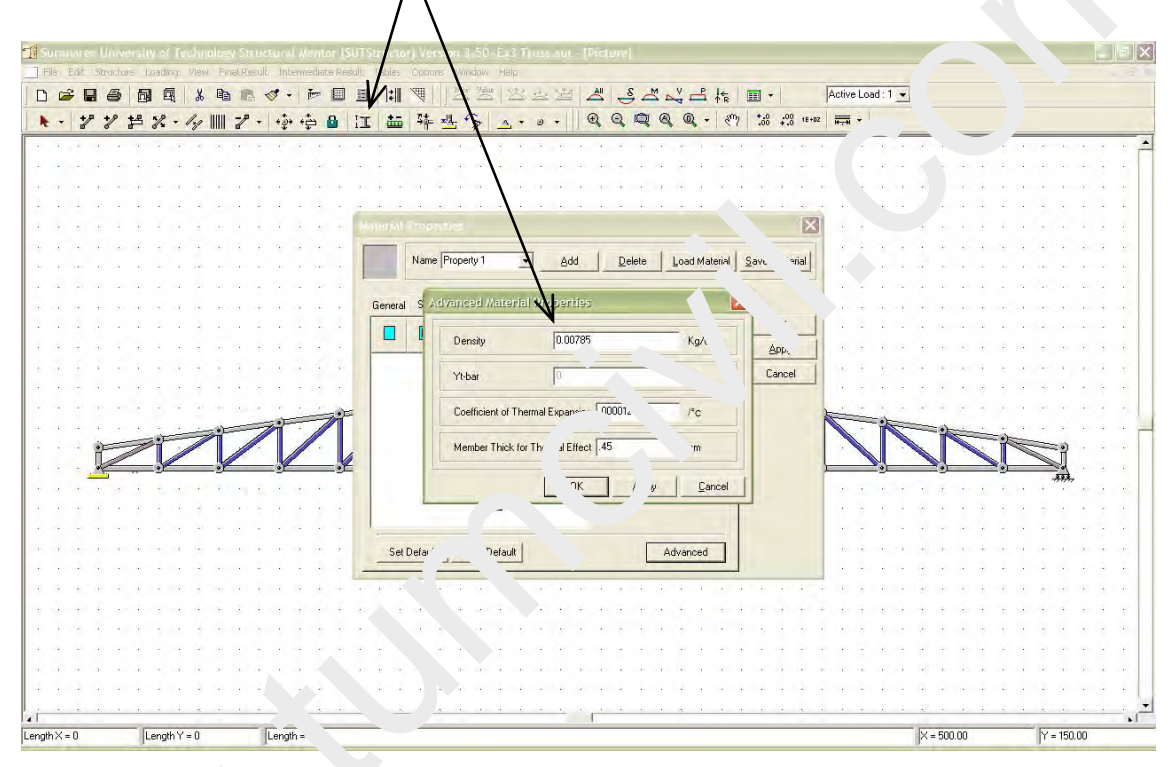

จากนั้นกำหนาของ Prope. y 2 และ Property 3

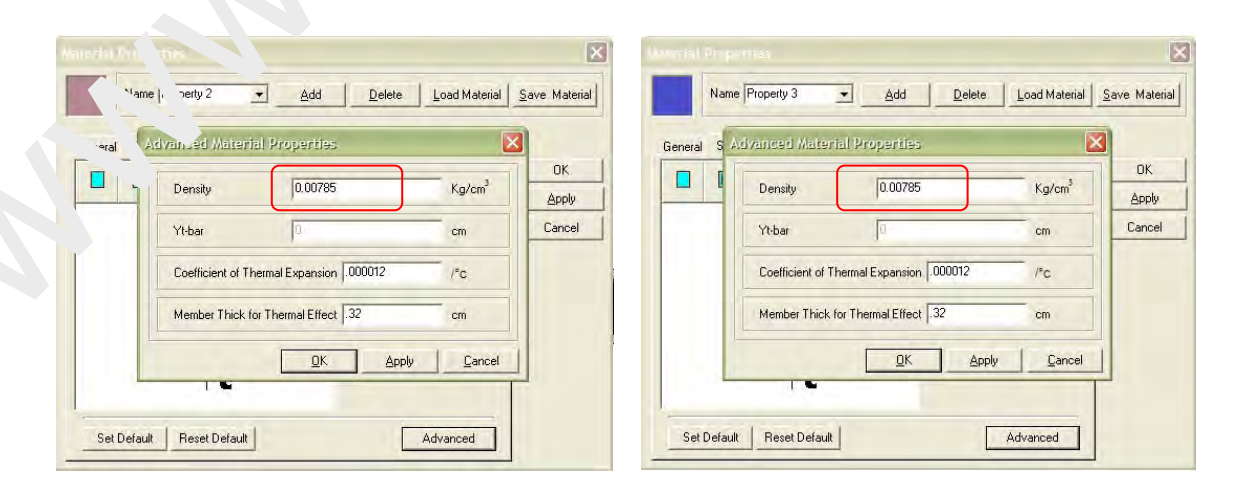

หลังจากกำหนดความหนาแน่นของทุกหน้าตัดแล้ว การกำหนดให้นำความหนาแน่นไปคำนวณ น้ำหนักตัวเองจะระบุโดยคลิกที่ปุ่มคำสั่ง Options → All Option → Loads แล้วคลิกเลือก Calculate Self Weight แล้ว OK

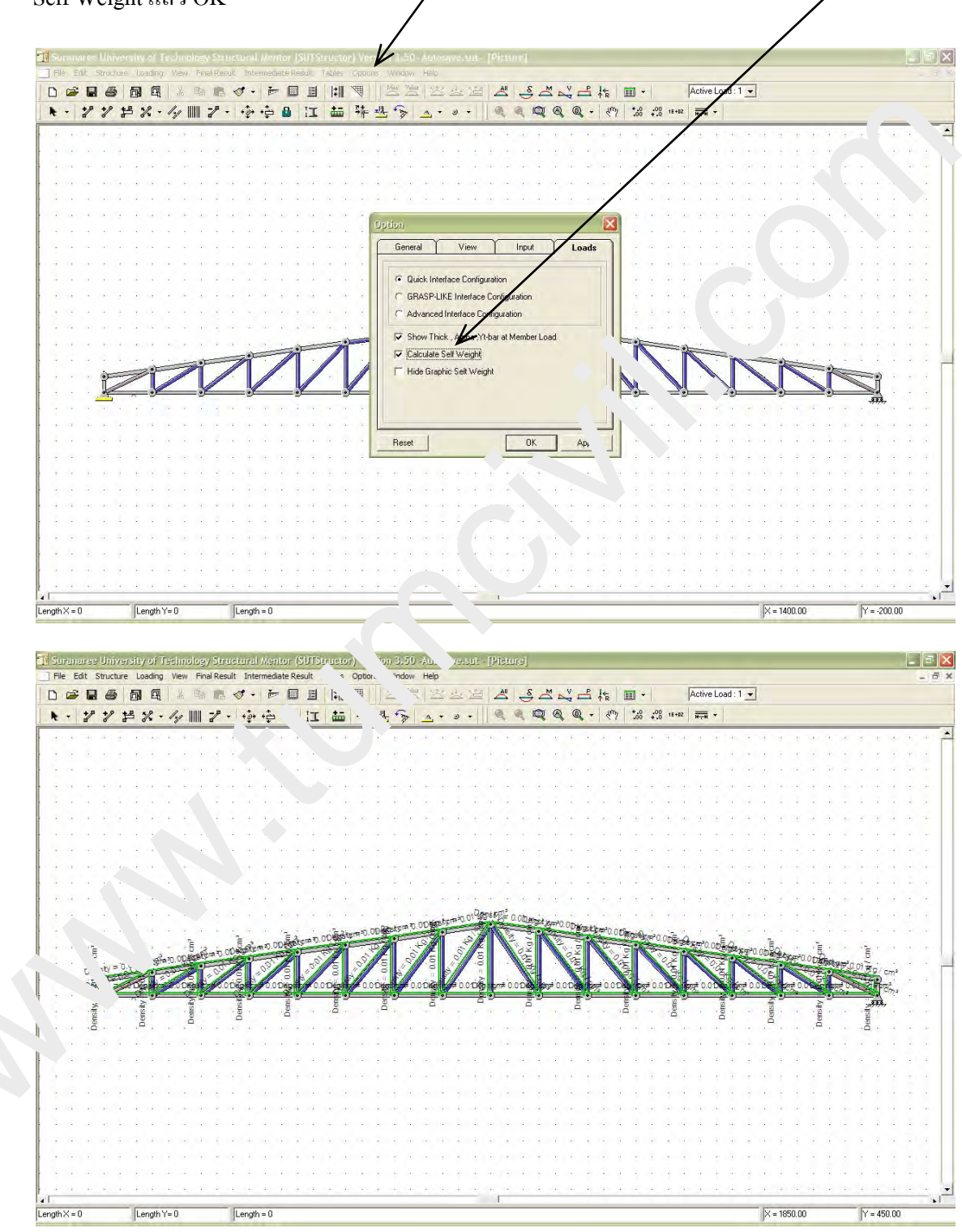

ความหนาแน่นจะแสดงให้เห็น คลิกใหม่เพื่อปิดการแสดงโดยคลิก Hide Graphic Self Weight

Page4(

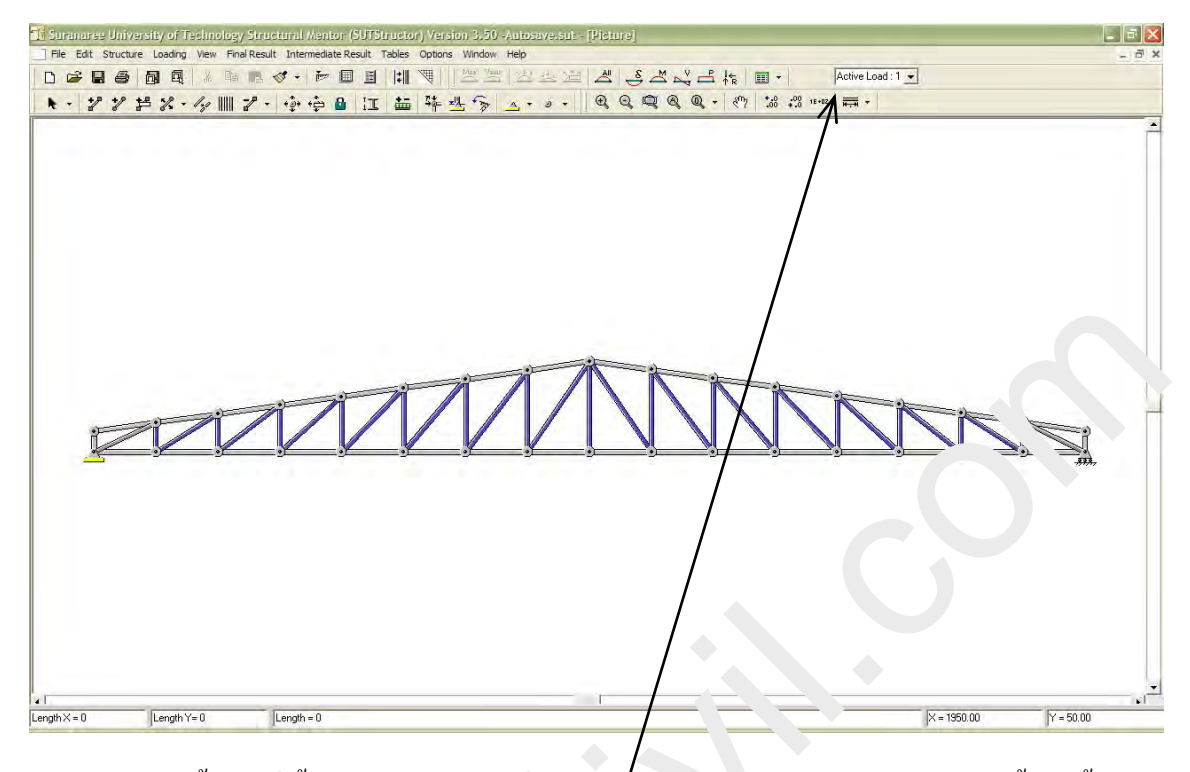

จะเห็นว่าขณะนี้ยังอยู่ที่น้ำหนักบรรทุกกรณีที่ 1 (Active Load ...) เราจะกำหนดให้กรณีนี้เป็นน้ำหนัก คงที่ทั้งหมด ต่อไปใส่น้ำหนักของแปและหลังกากระทำงา่งุดต่อเท่ากับ 7.76 kg/m × 6 m + 8 kg/m<sup>2</sup> × 1.51 m × 6 m = 119.0 kg ยกเว้นที่จุดา นสุด. ่ปสองตัว (119.0 + 46.56 = 165.6 kg)

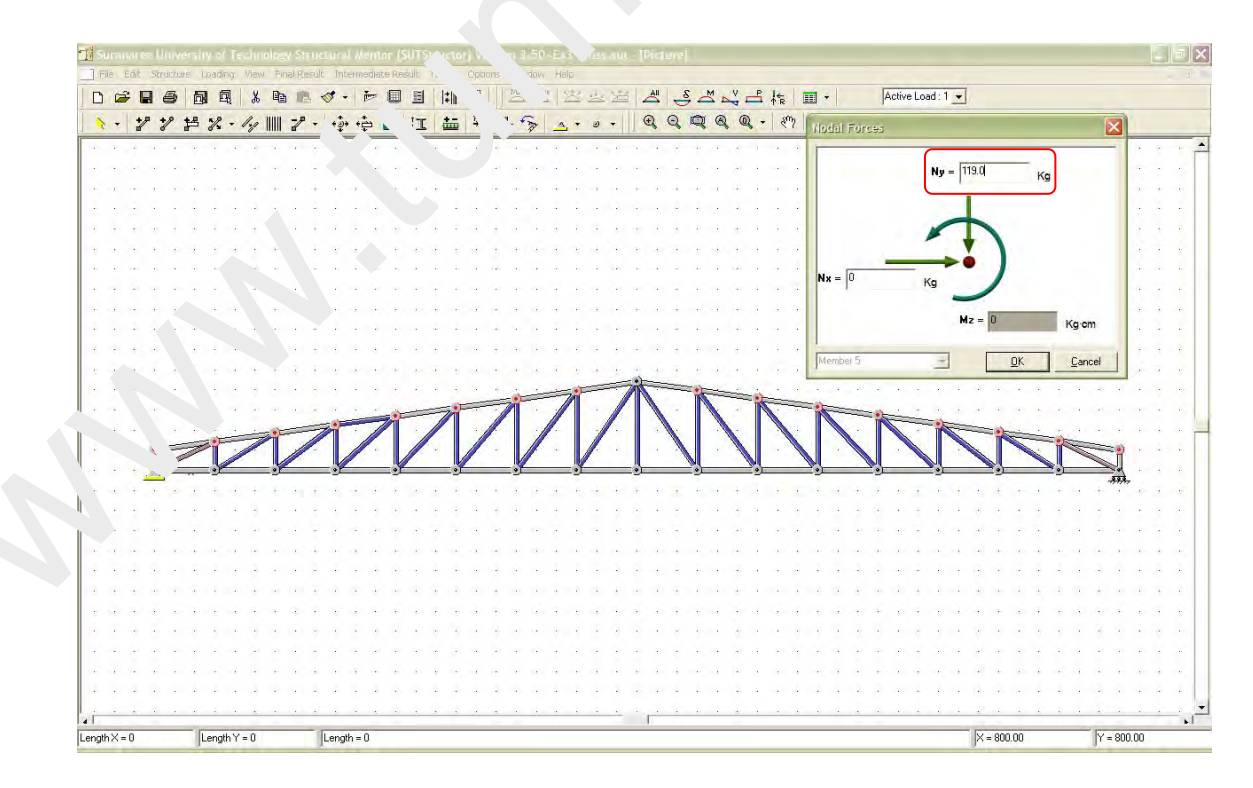

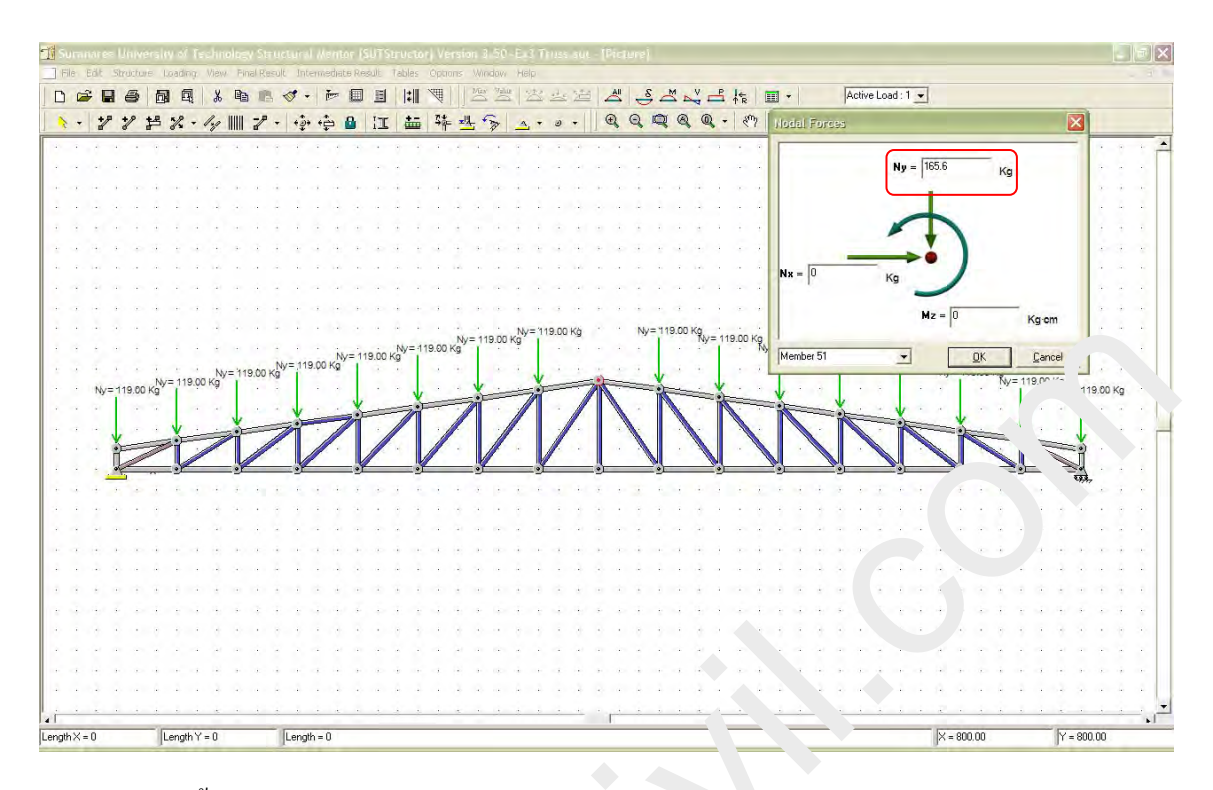

หลังจากป้อนน้ำหนักของแปและหลังคาแล้วเสร็จ

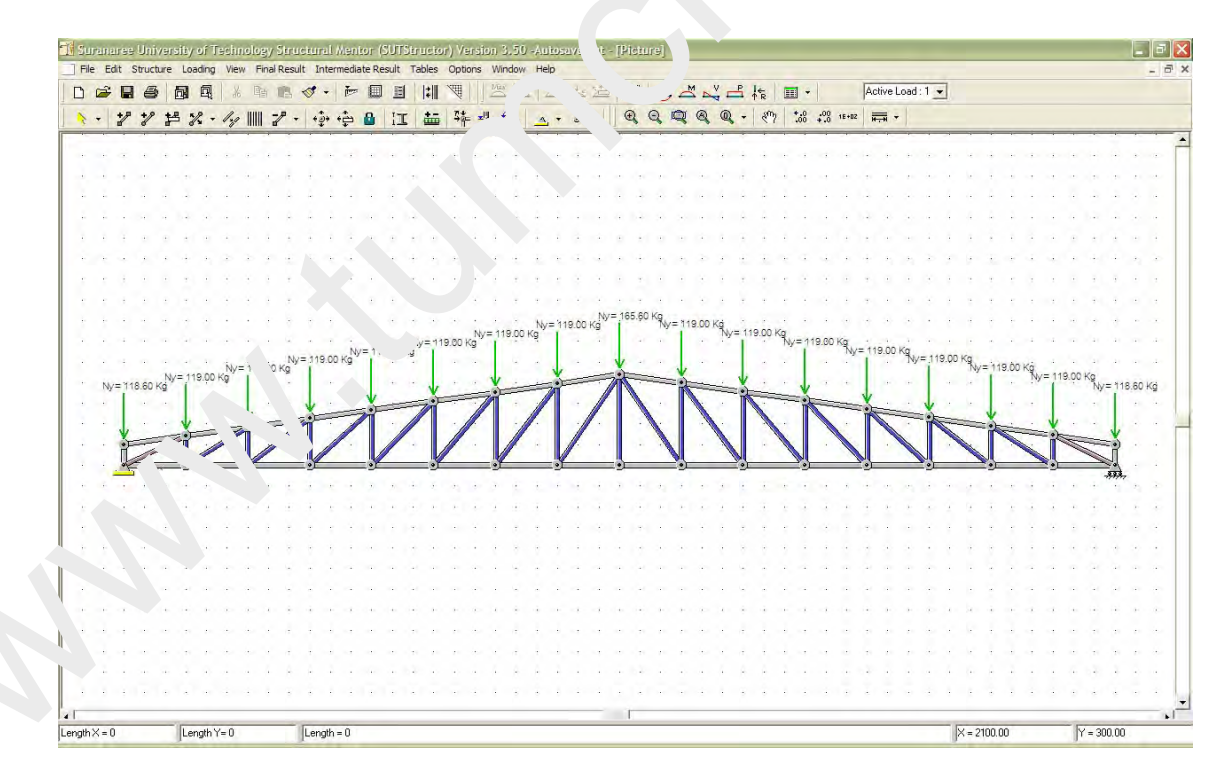

<u>หมายเหตุ</u> ที่ 2 จุดหัวท้ายน้ำหนักหลังคาควรคิดพื้นที่ของหลังคาเพียงครึ่งเดียว แต่เราไม่จำเป็นต้อง ลดลงเพราะเผื่อมีรางน้ำหรือแผงบังตา และอีกผลหนึ่งคือการวิเคราะห์นี้ไม่ใช่การบ้านหรือข้อสอบไม่ ต้องกลัวถูกหักคะแนน กรณีที่ 2 น้ำหนักจร (Live load) 30 kg/m<sup>2</sup> กระทำลงตำแหน่งของแปเท่ากับ 30 kg/m<sup>2</sup> × 1.5 m × 6 m = 270.0 kg ต้องคลิกเปลี่ยนเป็น Active Load : 2 ก่อน

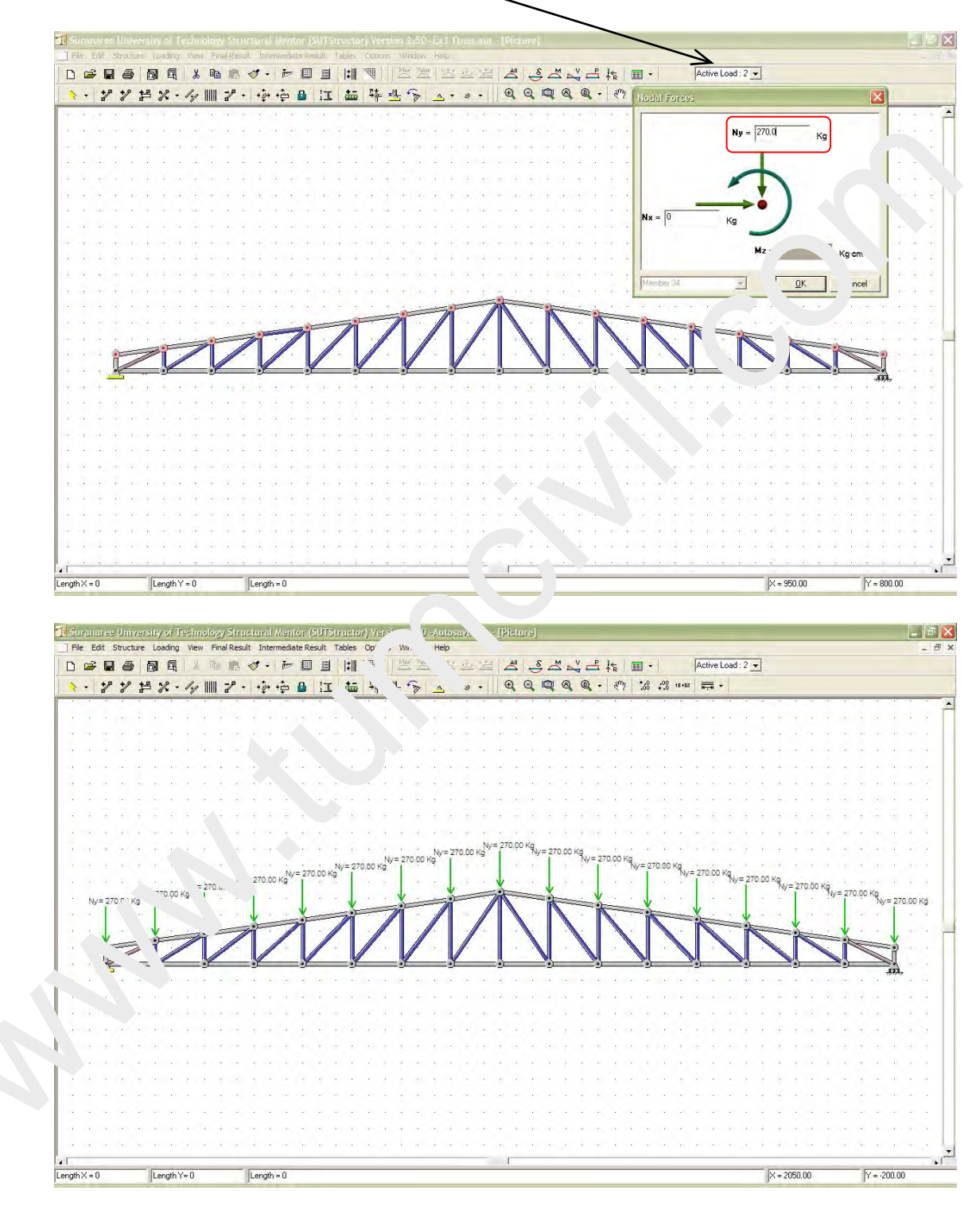

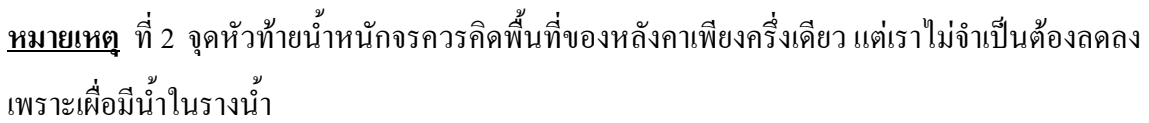

**กรณีที่ 3** แรงลม (Wind load) เนื่องจากหลังคาเอียงทำมุมเท่ากับ tan<sup>-1</sup>(1.7/12) = 8.06 องศา จะเกิด แรงลมดูดที่หลังกาทั้งด้านปะทะลม (Windward) และด้านหลบลม (Leeward)

ใช้แรงลมตามข้อบัญญัติกรุงเทพมหานคร พ.ศ.2522 กำหนดให้ใช้ความเร็วลม v = 90 กม./ชม. ทำให้ เกิดแรงลมดันแบบไดนามิก q = 0.004826v<sup>2</sup> = 0.004826(90)<sup>2</sup> = 39.1 kg/m<sup>2</sup>

ด้ำนปะทะลม (windward) ความชั้นของหลังคาน้อยกว่า 20° จะทำให้เกิดแรงลมดูดหลัง ...ั น w<sub>w</sub> 0.7q = 0.7(39.1) = 27.4 กก./ตร.ม.

ด้านหลบลม (leeward) จะเกิดแรงลมดูดหลังกาขึ้นเสมอ  $w_L = 0.7q = 27.4 f$  ... ds.

ฉะนั้น แรงลมกระทำที่ตำแหน่งของแปเท่ากับ 27.4 kg/m² × 1.. m × 6 m - \_+8.2 kg ในทิศทางตั้ง ฉากกับแนวเอียงของหลังคาทั้งสองด้าน ยกเว้นที่จุดหัวท้าย∵ละ จบ⊾ จดมิแรงกระทำเพียงครึ่งเดียว คือ 124.1 kg

ก่อนอื่นต้องคลิกเปลี่ยนเป็น Active Load : 3 ก่อน (วาะ Load รายาที่ชิ้นส่วนจะได้กำหนดให้ กระทำตั้งฉากกับแกนชิ้นส่วนได้เลย

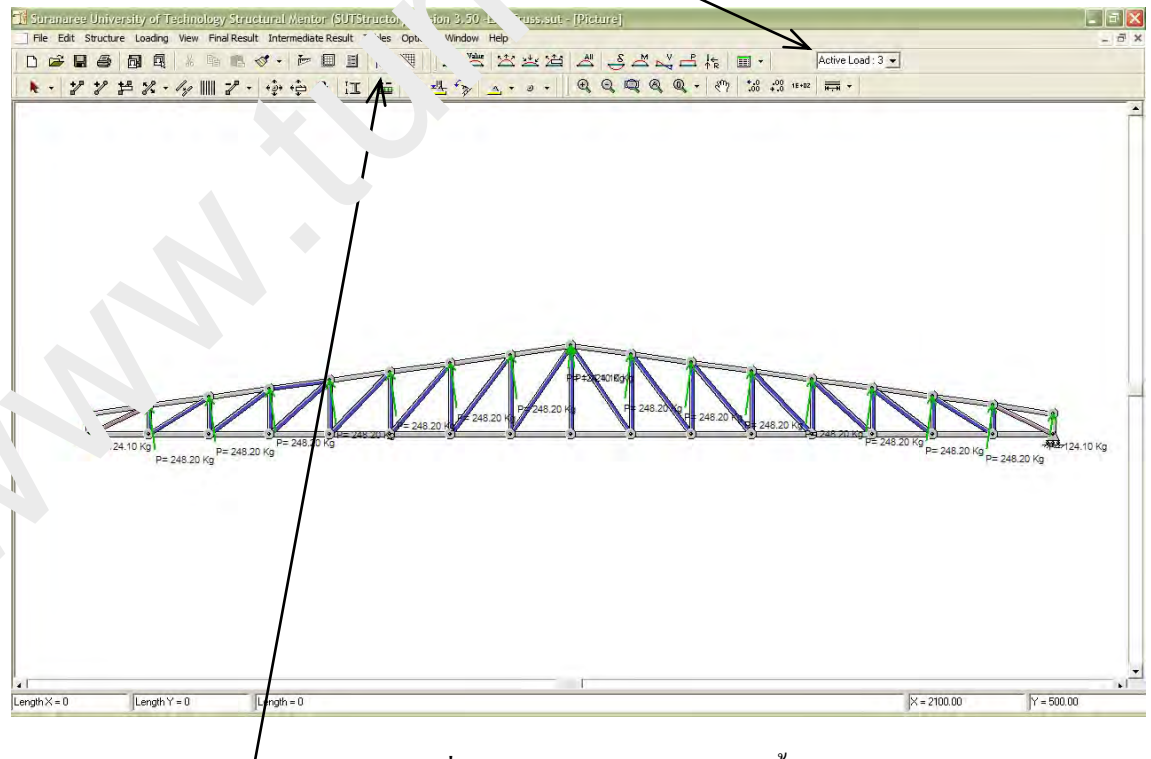

คลิกปุ่ม Toggle Show Member Style เพื่อให้เห็น โครงหลังคาชัดเจนขึ้น

### กรณีการรวมน้ำหนักบรรทุก (Load Combination)

ต่อไปจะทำการกำหนดการรวมน้ำหนักบรรทุก (Load Combination) เท่าที่สามารถเป็นไปได้

- สำหรับการออกหลังคาแบบยึคหยุ่น (Elastic design)

o Load Combination : DL & LL DL + LL

DL & WL 0.75(DL + WL)

- สำหรับการออกหลังคาแบบพลาสติก (Plastic design)

o Load Combination : DL & LL 1.7 DL + LL

DL & WL  $3(L + \sqrt{L})$ 

ในที่นี้เราจะออกแบบโครงหลังคาข้อหมานี้แ บยืด เยุ่น ด้วยวิธีหน่วยแรงที่ยอมให้ (Allowable Stress Design) ฉะนั้น

o กรณีที่ 4 (Load Combin. 'ion : DL & LL) 1.00DL + 1.00LL

o กรณีที่ 5 (Load Combination 5 : DL & WL) 0.75DL + 0.75WL

สำห 🦾 โบ รแกรม SUTStructor จะทำการวิเคราะห์การรวมน้ำหนักบรรทุกกรณีที่ 4 และ 5 ได้ทีละก รณิและ รูปสามารถหาก่าแรงภายในสูงสุดของแต่ละชิ้นส่วน (เฉพาะขนาด) สำหรับการรวม น้ำหล้าน 🤇 วุกแต่ละกรณีได้

ดังนั้นทุกครั้งที่วิเคราะห์การรวมน้ำหนักบรรทุกผู้ใช้จะต้องคัดลอกผลออกมาเก็บไว้ แล้วจึง วิเคราะห์การรวมน้ำหนักบรรทุกกรณีต่อไปและคัดลอกผลอีก แล้วเป็นหน้าที่ของผู้ใช้จะนำผลของแต่ ละชิ้นส่วนแต่ละกรณีของการรวมน้ำหนักบรรทุกไปออกแบบเอง

สรุป การออกแบบโครงหลังคาข้อหมุนในตัวอย่างนี้ต้องนำผลของกรณีที่ 4 และ5 ไปใช้ใน การออกแบบ

กรณีที่ 4 (Load Combination 4 : DL & LL) 1.00DL + 1.00LL

ความหมายการรวมน้ำหนักบรรทุกกรณีนี้คือ การเอา 1.00 คูณกับ Active Load : 1 นำไปบวกกับ เอา 1.00 คูณกับ Active Load : 2 สามารถกำหนดได้โดยคลิกที่ช่อง Active Load แล้วเลือก Active All

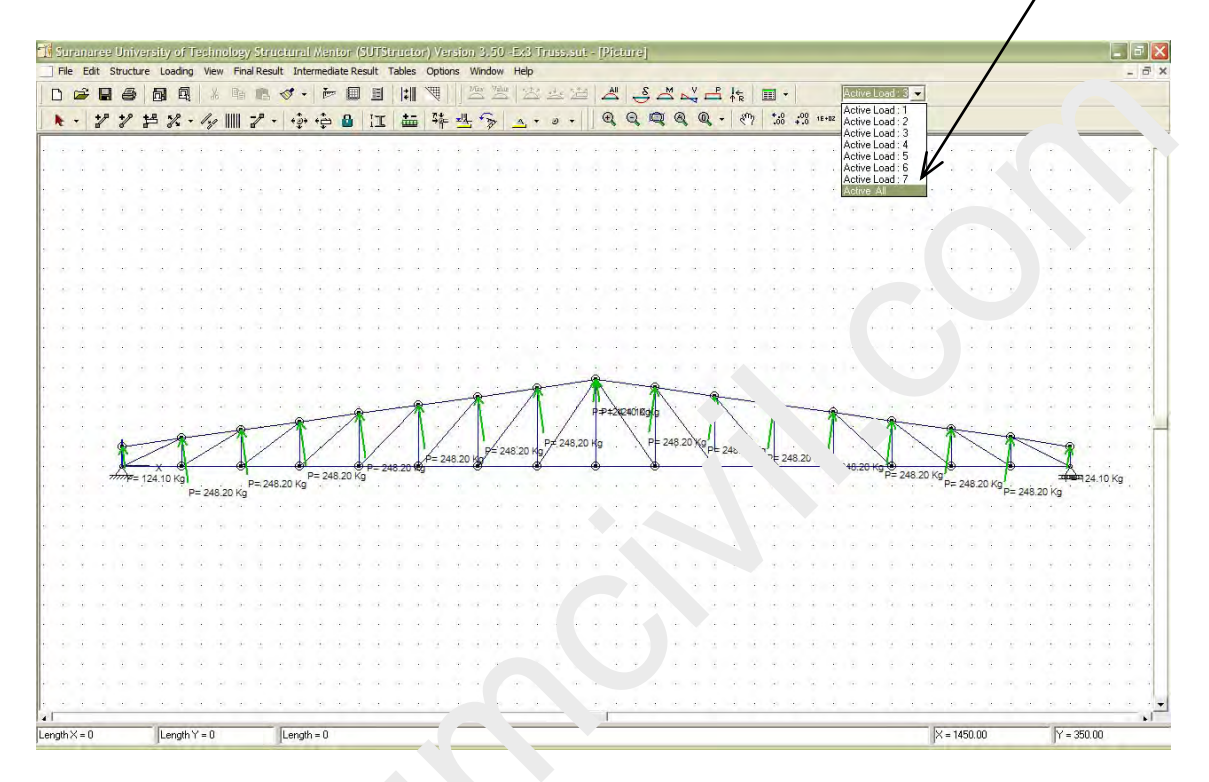

### จะปรากฏหน้าต่าง

| Active Louis 1  | ОК     |
|-----------------|--------|
| Aciver 4. 1     | Cancel |
| 4. "* '.oad 3 0 | -      |
| ve Load 4 1     | -      |
| Active Load 5 1 | -      |
| Active Load 6 1 |        |
| Active Load 7   |        |

แก้ไขตัวคูณเป็น 0 เฉพาะกรณีที่ 3 นอกนั้น ตรงตามที่ต้องการเรียบร้อยแล้ว OK ได้เลย ส่วนกรณีอื่นๆ (กรณีที่ 4 ถึง 7) ไม่มีผล อะไรเนื่องจากกรณีเหล่านั้นไม่น้ำหนัก บรรทุกจึงเป็นศูนย์โดยอัตโนมัติ

- ข้อสังเกต เราจะเห็นว่าโปรแกรมจะนำ Self Weight มากิคร่วมด้วยแล้ว และจะกิดอยู่ใน กรณีที่ 1 เท่านั้น

Page

จะได้ภาพของน้ำหนักบรรทุกในกรณีที่ 4 นี้ แสดงให้เห็นทั้งหมด (แต่จริงๆแล้วภาพยังคงแสดง น้ำหนักบรรทุกทุกกรณีออกมา)

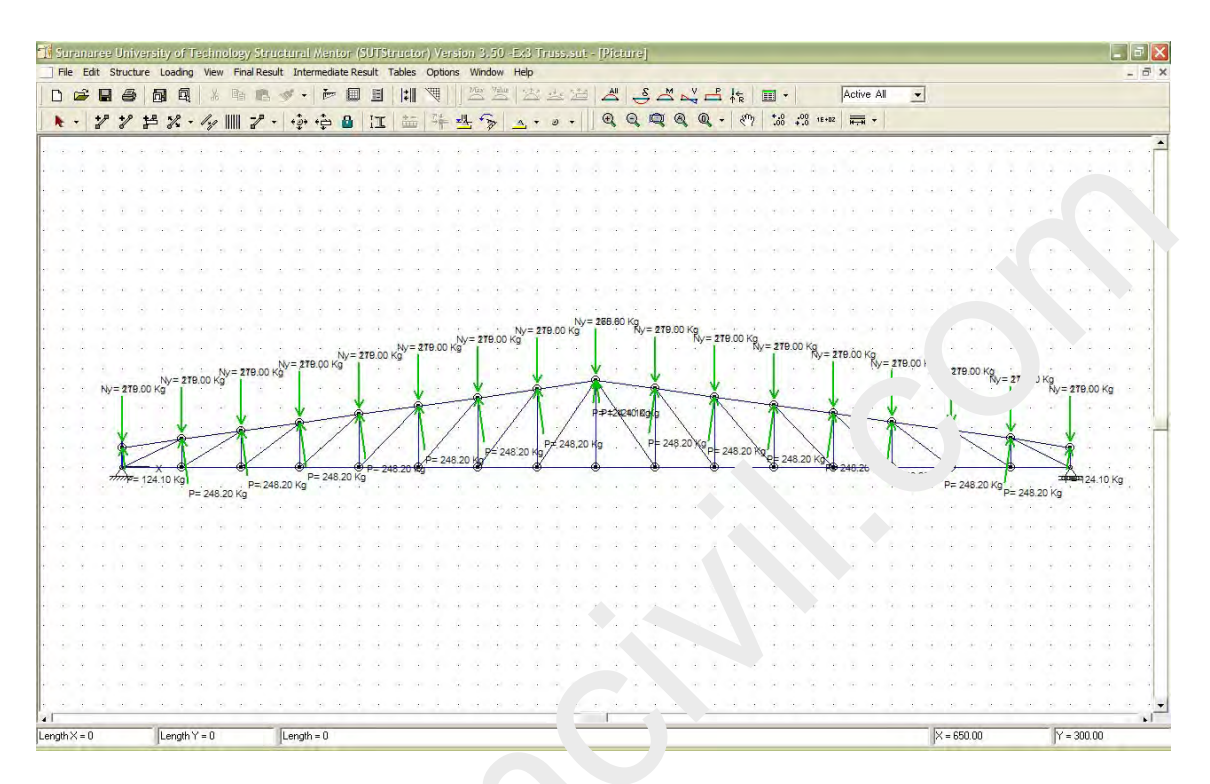

คลิกปุ่มคำสั่ง Final Result หรือเลือค โ... 'ไม Ico. เหล่านี้เพื่อดูผลได้เลย เช่น

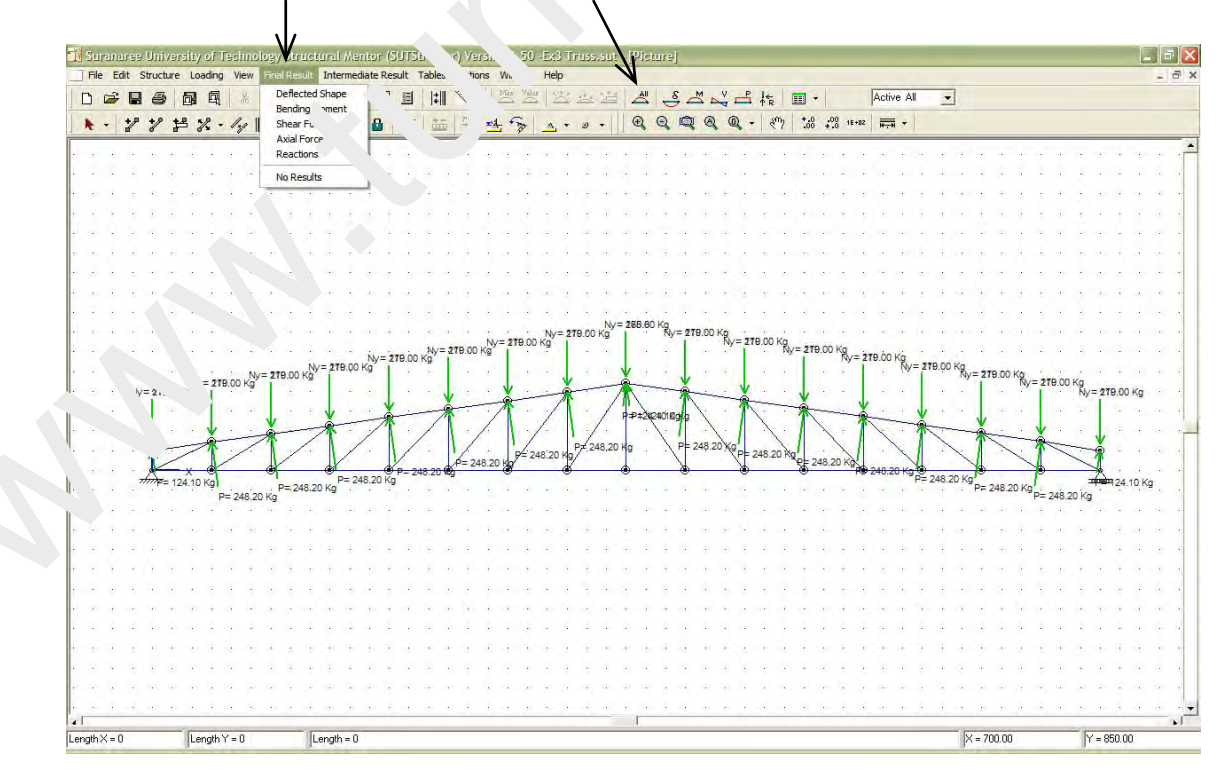

www.tumcivil.com

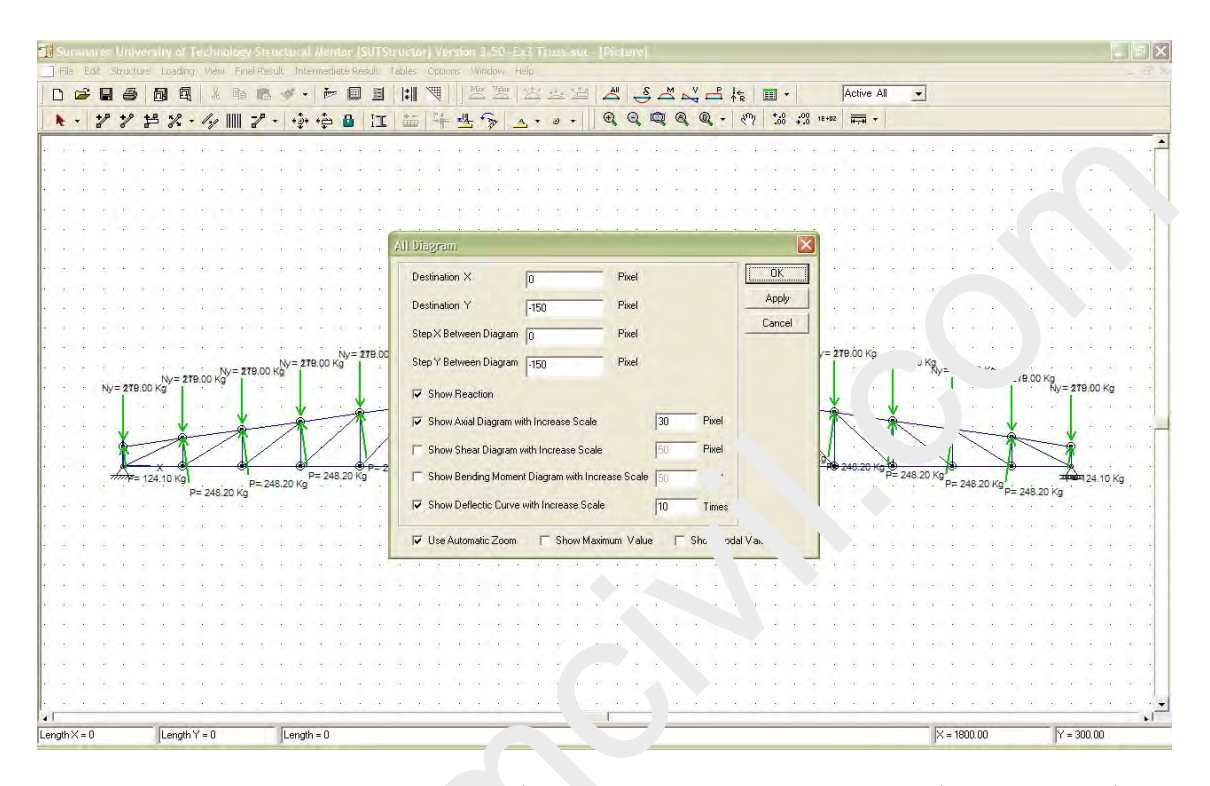

กลิกเลือกดู Axial Force, Deflected Curve ลองปรับค่าต่างๆ แล้ว Apply & OK

สำหรับ Axial Force จะเห็นสีแคงหา เยถึง โ่าส่วนรับแรงคึงและอยู่ด้านบนของชิ้นส่วน ส่วนสีน้ำเงิน หมายถึงชิ้นส่วนรับแรงอัดและอยู<sub>่</sub> 'นล . ของชิ้นส่วน

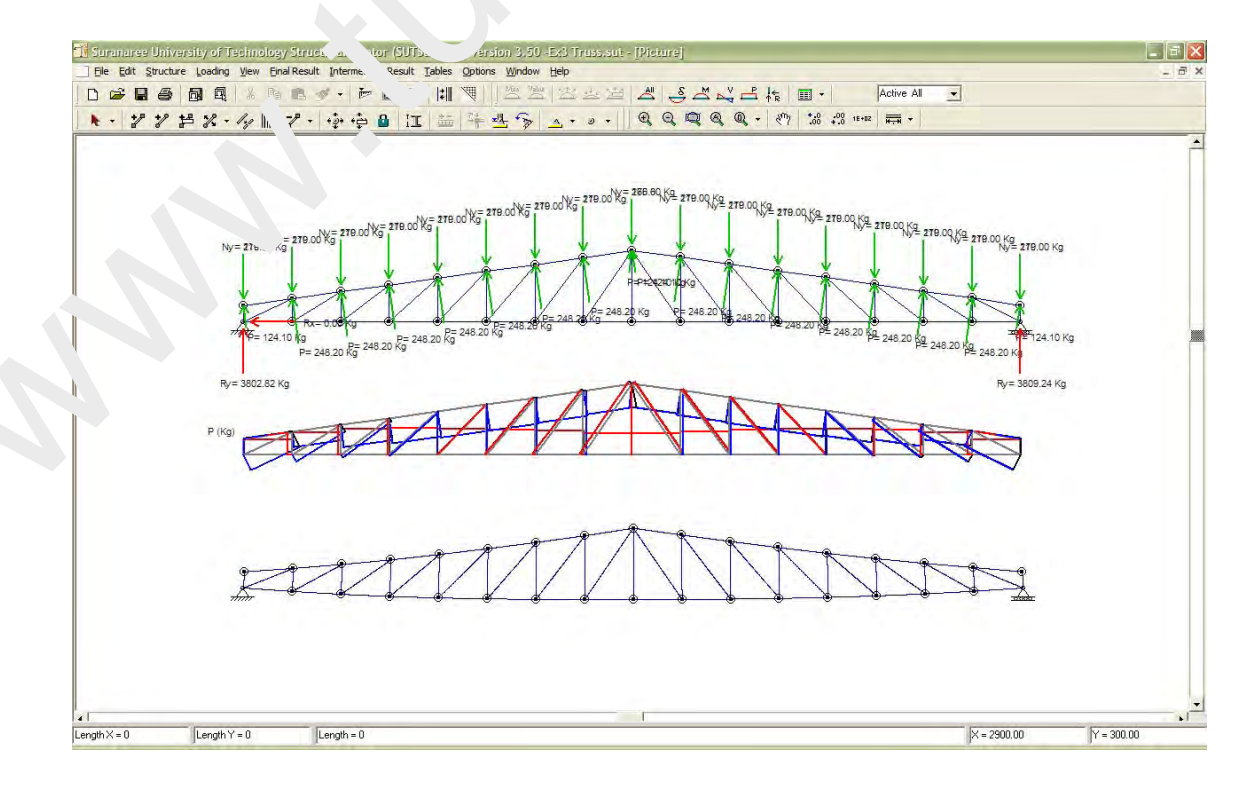

Page **J** 4

กรณีที่ 5 (Load Combination 5 : DL & WL) 0.75DL + 0.75WL

ความหมายการรวมน้ำหนักบรรทุกกรณีนี้คือ การเอา 0.75 คูณกับ Active Load : 1 นำไปบวกกับ เอา 0.75 คูณกับ Active Load : 3 สามารถกำหนดได้โดยคลิกที่ช่อง Active Load แล้วเลือก Active All

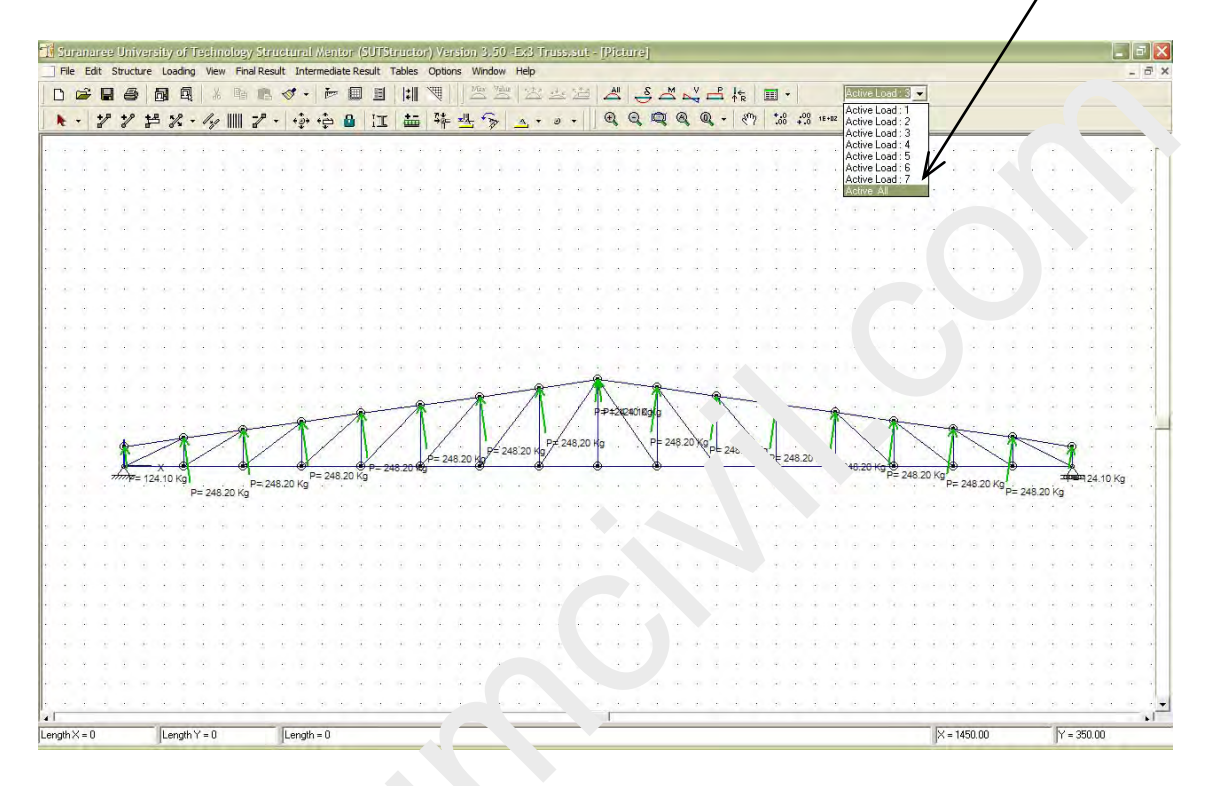

### จะปรากฏหน้าต่าง

| Active Lo     | 0.75 | - ОК  |
|---------------|------|-------|
| Active Lu Vie | 10   | Cance |
| Vuine pad 3   | 0.75 | -     |
| re Load 4     | 1    | -     |
| Active Load 5 | 1    | -     |
| Active Load 6 | 1    | -     |
| Active Load 7 | 1    | -     |

## กำหนดตัวคูณในช่องให้เป็นไปตามที่ต้อง

การแล้ว OK

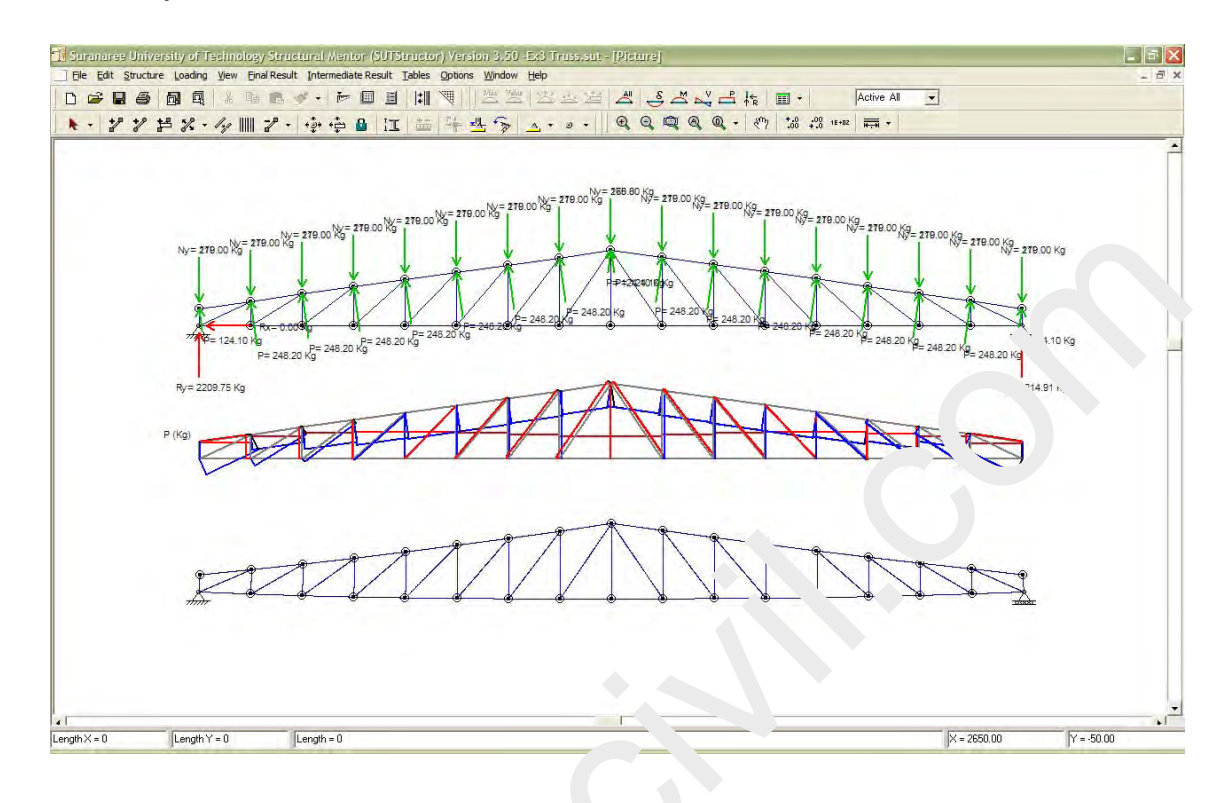

คลิกเลือกดู Axial Force, Deflected Curve ลองปรับค่าต่างๆ แล้ว Apply & OK